## JAVA E LA GRAFICA

- L'architettura Java è graphics-ready
- Package java.awt
  - il primo package grafico (Java 1.0)
  - indipendente dalla piattaforma... o quasi!
- Package javax.swing
  - <u>il nuovo package grafico</u> (Java 2; versione preliminare da Java 1.1.6)
  - scritto esso stesso in Java, realmente indipendente dalla piattaforma

Swing - 1

## SWING: ARCHITETTURA

- Swing definisce una *gerarchia di classi* che forniscono ogni tipo di componente grafico
  - finestre, pannelli, frame, bottoni, aree di testo, checkbox, liste a discesa, etc etc
- Programmazione "event-driven":
  - non più algoritmi stile input/elaborazione/output...
  - ... ma *reazione agli eventi* che l'utente, <u>in modo</u> <u>interattivo</u>, genera sui componenti grafici
- Concetti di <u>evento</u>
   e di <u>ascoltatore degli eventi</u>

Swing - 2

### **SWING: GERARCHIA DI CLASSI**

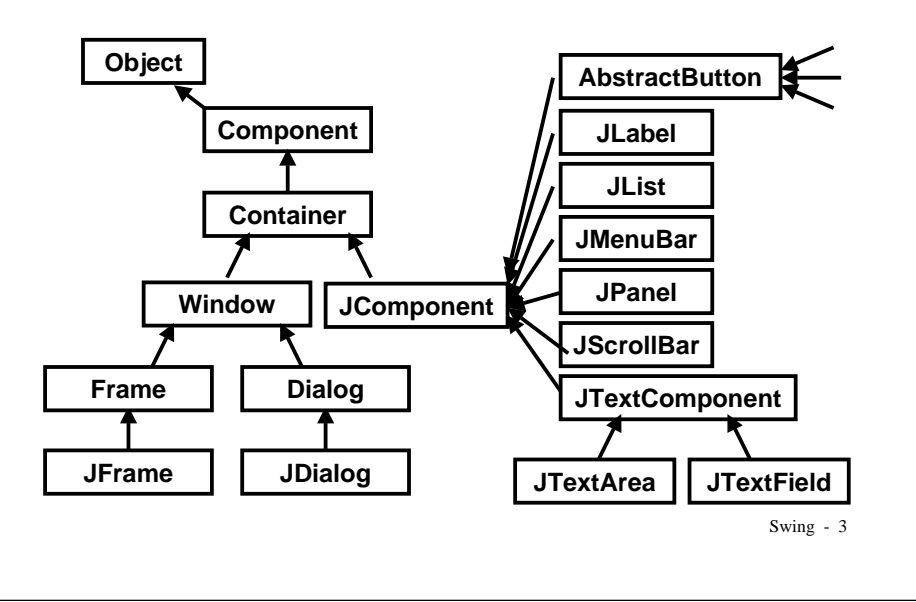

## **SWING: GERARCHIA DI CLASSI**

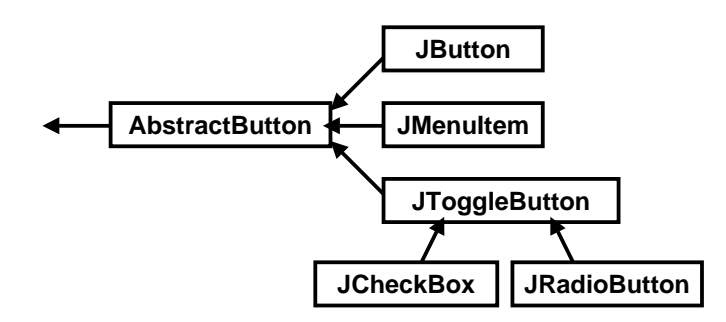

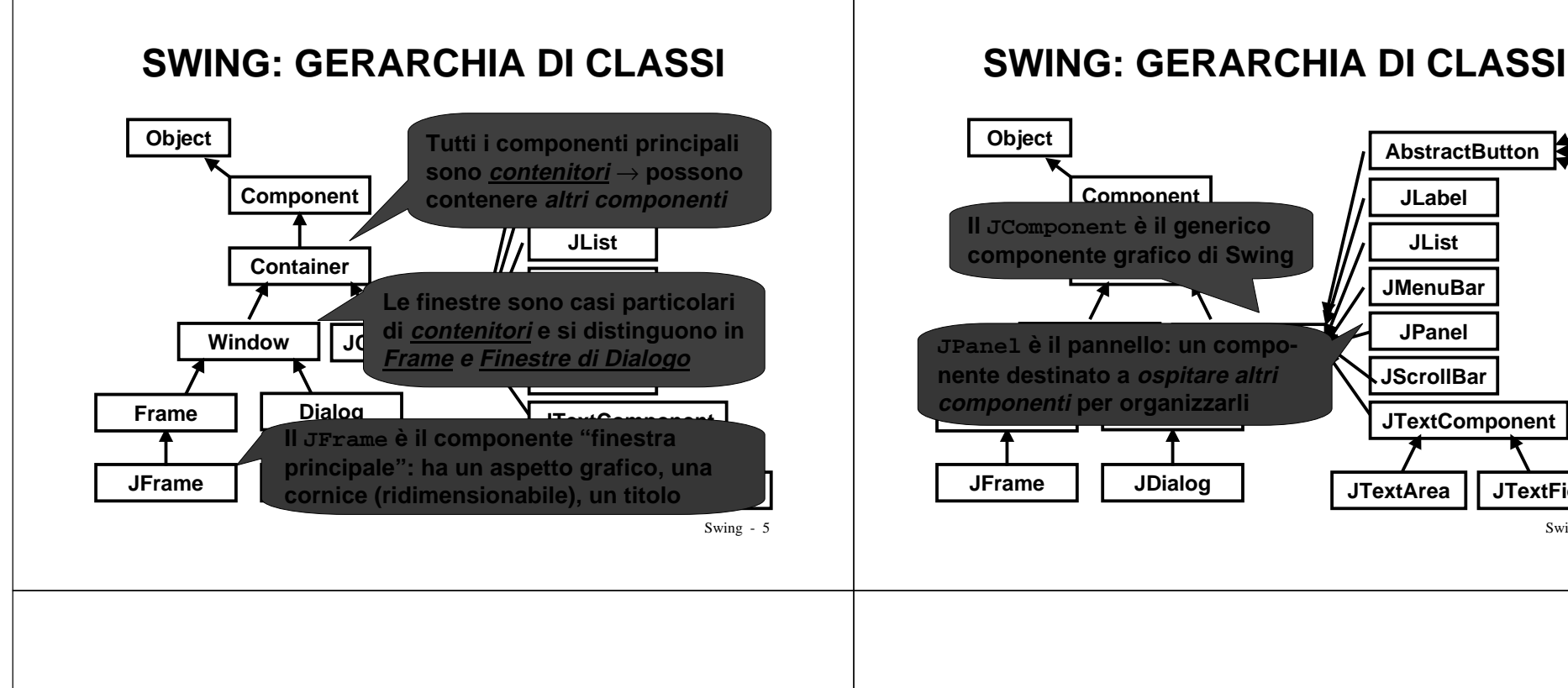

# SWING: UN ESEMPIO

 La più semplice applicazione grafica consiste in una classe il cui main crea un JFrame e lo rende visibile col metodo show():

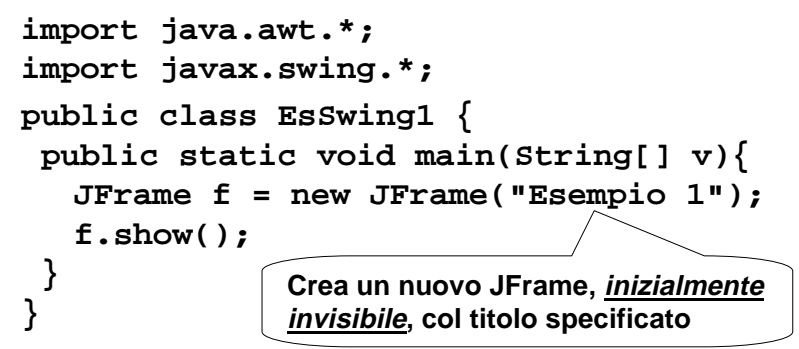

Swing - 7

#### SWING: UN ESEMPIO I comandi standard sono già attivi • La più Insiste (la chiusura per default nasconde il e e lo in una frame senza chiuderlo realmente) rende v import java.awt.\*; import javax.swing \*. 選 Esempio 1 public class EsSw public static vo **v**){ 1"); JFrame f = newf.show(); Per chiuderla, CTRL+C dalla console Swing - 8

AbstractButton

JLabel

JList

**JMenuBar** 

JPanel

**JScrollBar** 

**JTextArea** 

**JTextComponent** 

**JTextField** 

## SWING: UN ESEMPIO

- La finestra che così nasce ha però *dimensioni nulle* (bisogna allargarla "a mano")
- Per impostare le dimensioni <u>di un qualunque</u> <u>contenitore</u> si usa setSize(), che ha come parametro un opportuno oggetto di classe Dimension:
  - f.setSize(new Dimension(300,150));

Larghezza (x), Altezza (y) Le misure sono in pixel (tutto lo schermo = 800x600, 1024x768, etc)

Swing - 9

## SWING: UN ESEMPIO

- Inoltre, la finestra viene visualizzata *nell'angolo superiore sinistro* dello schermo
- Per impostare la posizione <u>di un qualunque</u> <u>contenitore</u> si usa setLocation():

f.setLocation(200,100));

Ascissa, Ordinata (in pixel) Origine (0,0) = angolo superiore sinistro

• *Posizione* e *dimensioni* si possono anche fissare insieme, col metodo setBounds()

Swing - 10

## SWING: UN ESEMPIO

• Un esempio di finestra già dimensionata e collocata nel punto previsto dello schermo:

```
import java.awt.*;
import javax.swing.*;
public class EsSwing1 {
  public static void main(String[] v){
   JFrame f = new JFrame("Esempio 1");
   f.setBounds(200,100, 300,150)
   f.show();
  }
}
Posizione iniziale = (200,100)
Larghezza = 300, Altezza = 150
```

## PERSONALIZZARE IL JFRAME

• Un approccio efficace consiste nell'estendere JFrame, definendo una nuova classe:

```
public class MyFrame extends JFrame {
  public MyFrame(){
    super(); setBounds(200,100,300,150);
  }
  public MyFrame(String titolo){
    super(titolo);
    setBounds(200,100, 300,150);
  }
}
```

## **UN NUOVO ESEMPIO**

Questo esempio usa un MyFrame:

```
import java.awt.*;
import javax.swing.*;
public class EsSwing2 {
  public static void main(String[] v){
    MyFrame f = new MyFrame("Esempio 2");
    f.show();
  }
  Posizione iniziale = (200,100)
```

Larghezza = 300, Altezza = 150

Swing - 13

## STRUTTURA DEL FRAME

- In Swing *non si possono aggiungere nuovi componenti* direttamente al JFrame
- Dentro a ogni JFrame c'è un Container, recuperabile col metodo getContentPane():
   <u>è a lui</u> che vanno aggiunti i nuovi componenti
- Tipicamente, si aggiunge un pannello (un JPanel o una nostra versione più specifica), tramite il metodo add()
  - <u>sul pannello</u> si può disegnare (forme, immagini...)
    ...o aggiungere pulsanti, etichette, icone, etc

Swing - 14

# **ESEMPIO 3**

```
Aggiunta di un pannello al Container di un
frame, tramite l'uso di getContentPane():
import java.awt.*; import javax.swing.*;
public class EsSwing3 {
  public static void main(String[] v){
    MyFrame f = new MyFrame("Esempio 3");
    Container c = f.getContentPane();
    JPanel panel = new JPanel();
    c.add(panel);
    f.show();
}
    Ora che abbiamo un pannello, possiamo usarlo
    per disegnare e per metterci altri componenti!
```

## **DISEGNARE SU UN PANNELLO**

Per disegnare su un pannello occorre:

- definire una propria classe (MyPanel) che estenda il JPanel originale
- in tale classe, *ridefinire paintComponent()*, che è il metodo (ereditato da JComponent) che si occupa di disegnare il componente
  - ATTENZIONE: il nuovo paintComponent() da noi definito deve sempre richiamare il metodo paintComponent() originale, tramite super

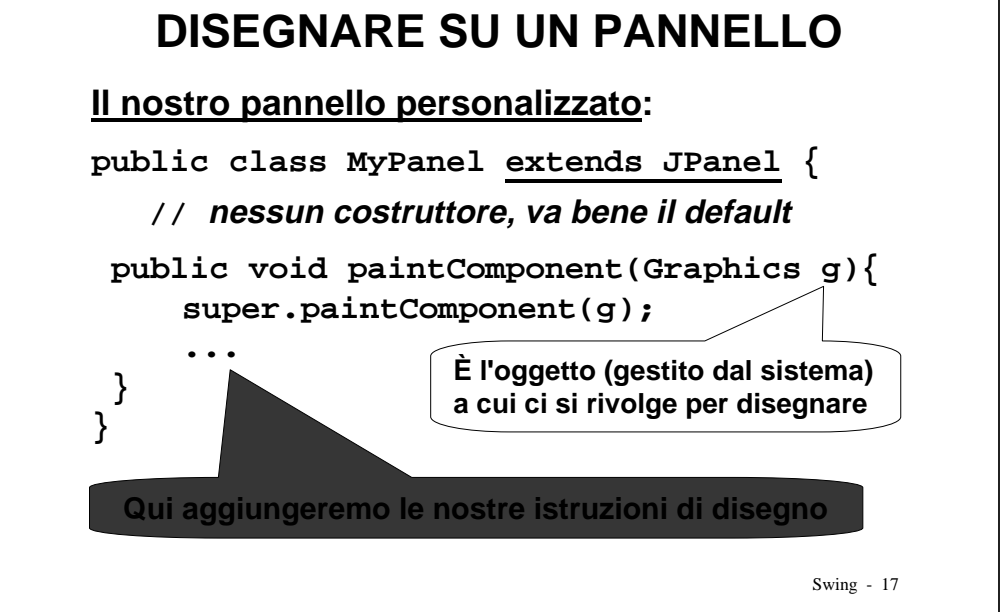

## **DISEGNARE SU UN PANNELLO**

### Quali metodi per disegnare?

- drawImage(), drawLine(), drawRect(), drawRoundRect(), draw3DRect(), drawOval(), drawArc(), drawString(), drawPolygon(), drawPolyLine()
- fillRect(), fillRoundRect(), fill3DRect(), fillOval(), fillArc(), fillPolygon(), fillPolyLine()
- getColor(), getFont(), setColor(), setFont(), copyArea(), clearRect()

Swing - 18

## **ESEMPIO: DISEGNO DI FIGURE**

#### Il pannello personalizzato con il disegno:

```
public class MyPanel <u>extends JPanel</u> {
  public void paintComponent(Graphics g){
    super.paintComponent(g);
    g.setColor(Color.red);
    g.fillRect(20,20, 100,80);
    g.setColor(Color.blue);
    g.drawRect(30,30, 80,60);
    g.setColor(Color.black);
    g.drawString("ciao",50,60);
  }
}
```

# **ESEMPIO: DISEGNO DI FIGURE**

#### Il pannello persor

|                         | Colori possibili: white, gray,     |
|-------------------------|------------------------------------|
| public class M          | lightGray, darkGray, red, green,   |
| public void p           | blue, yellow, magenta, cyan, pink, |
| <pre>super.paint(</pre> | orange, black                      |
| g.setColor(Co           | lor                                |
| g.fillRect(20           | ,20, ,,80);                        |
| g.setColor(Co           | olor.blue);                        |
| g.drawRect(30           | ,30, 80,60);                       |
| g.setColor(Co           | lor.black);                        |
| g.drawString(           | "ciao",50,60);                     |
| }                       |                                    |
| }                       |                                    |

## **ESEMPIO: DISEGNO DI FIGURE**

#### Il main che lo crea e lo inserisce nel frame:

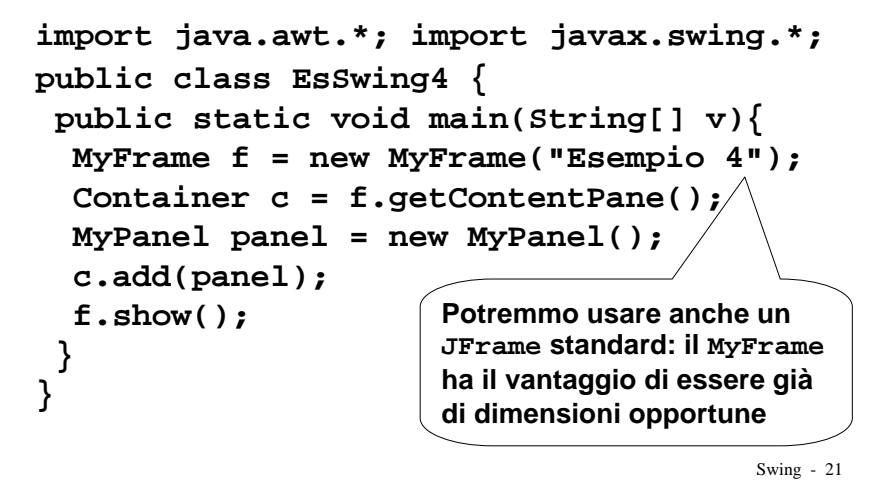

### **ESEMPIO: DISEGNO DI FIGURE**

#### Il main che lo crea e lo inserisce nel frame:

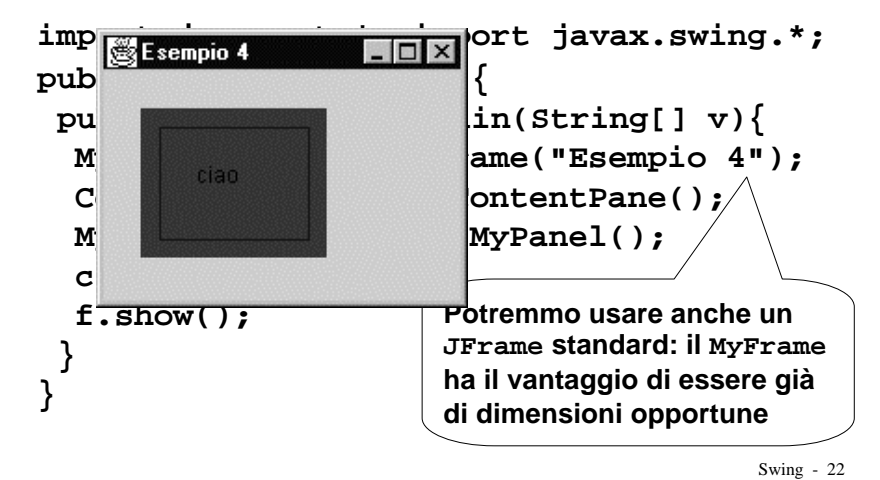

## **ESEMPIO: DISEGNO DI FIGURE**

Per cambiare font:

- si crea un oggetto Font appropriato
- lo si imposta come font predefinito usando il metodo setFont()

```
Font f1 =
    new Font("Times", Font.BOLD, 20);
g.setFont(f1);
    Dimensione
    in punti
    Stile: Font.PLAIN, Font.BOLD, Font.ITALIC
  (corrispondono a 0,1,2,3: BOLD e ITALIC si sommano)
    Swing - 23
```

## **ESEMPIO: DISEGNO DI FIGURE**

#### Recuperare le proprietà di un font

- Il font corrente si recupera con getFont()
- Dato un Font, le sue proprietà si recuperano con getName(), getStyle(), getSize()
- e si verificano con i predicati isPlain(), isBold(), isItalic()

```
Font f1 = g.getFont();
int size = f1.getSize();
int style = f1.getStyle();
String name = f1.getName();
```

## ESERCIZIO: GRAFICO DI F(X)

Per disegnare il grafico di una funzione occorre

- creare un'apposita classe FunctionPanel che estenda JPanel, ridefinendo il metodo paintComponent() come appropriato
  - sfondo bianco, cornice nera
  - assi cartesiani rossi, con estremi indicati
  - funzione disegnata in blu
- creare, nel main, un oggetto di tipo FunctionPanel

Swing - 25

## ESERCIZIO: GRAFICO DI F(X)

Il solito main:

```
import java.awt.*; import javax.swing.*;
public class EsSwing5 {
   public static void main(String[] v){
    JFrame f = new JFrame("Grafico f(x)");
    Container c = f.getContentPane();
    FunctionPanel p = new FunctionPanel();
    c.add(p);
   f.setBounds(100,100,500,400);
   f.show();
  }
}
```

Swing - 26

## ESERCIZIO: GRAFICO DI F(X)

#### Il pannello apposito:

```
class FunctionPanel extends JPanel {
    int xMin=-7, xMax=7, yMin=-1, yMax=1;
```

```
int larghezza=500, altezza=400;
float fattoreScalaX, fattoreScalaY;
```

```
public void paintComponent(Graphics g){
```

```
super.paintComponent(g);
setBackground(Color.white);
fattoreScalaX=larghezza/((float)xMax-xMin);
fattoreScalaY=altezza/((float)yMax-yMin);
```

#### •••

```
ESERCIZIO: GRAFICO DI F(X)
```

```
•••
```

```
// cornice
g.setColor(Color.black);
g.drawRect(0,0,larghezza-1,altezza-1);
// assi cartesiani
g.setColor(Color.red);
g.drawLine(0,altezza/2, larghezza-1,altezza/2);
g.drawLine(larghezza/2,0,larghezza/2,altezza-1);
// scrittura valori estremi
g.drawString(""+xMin, 5,altezza/2-5);
g.drawString(""+yMax, larghezza-10,altezza/2-5);
g.drawString(""+yMin, larghezza/2+5,15);
g.drawString(""+yMin, larghezza/2+5,altezza-5);
...
```

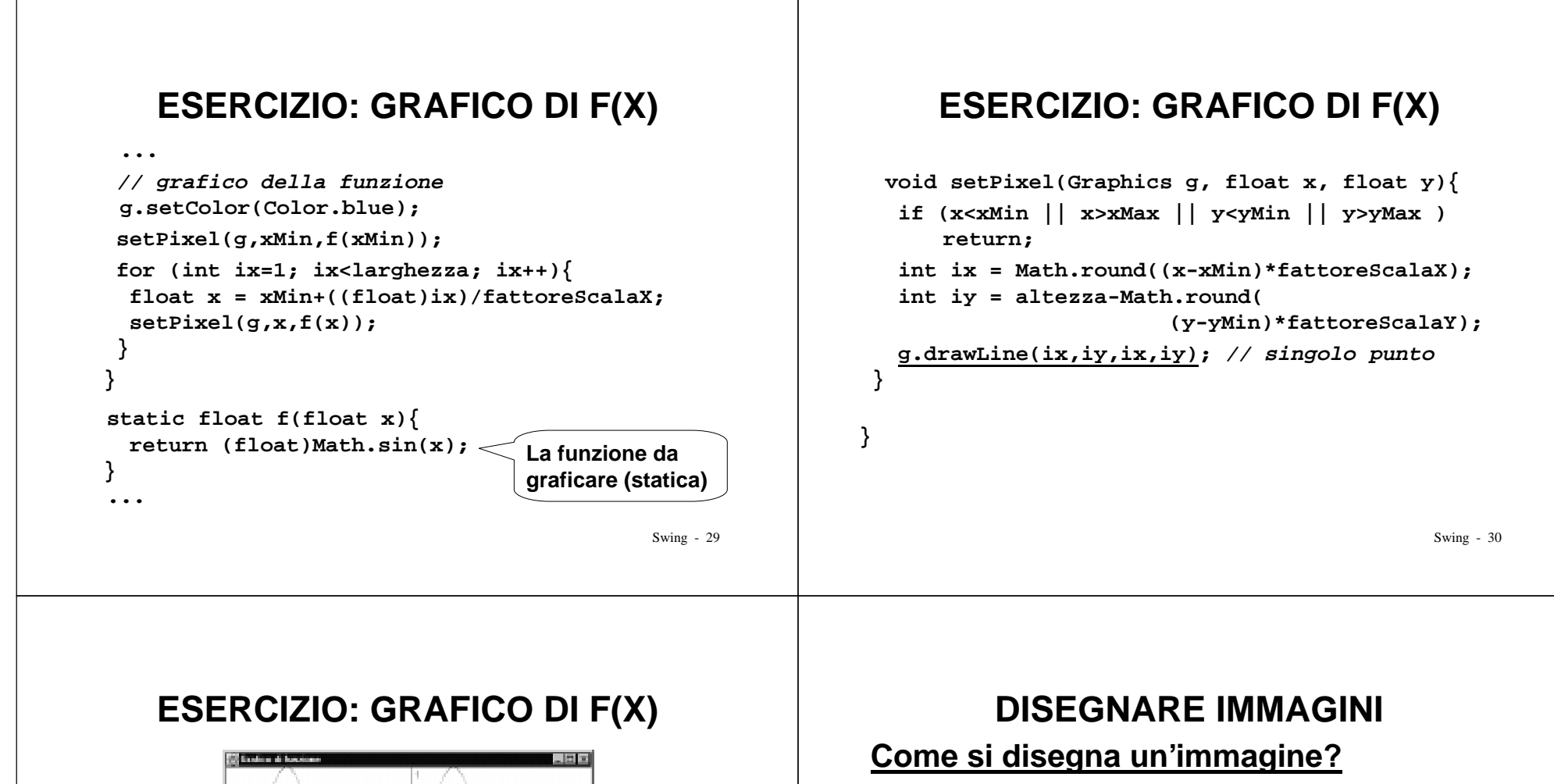

- 1) ci si procura un apposito oggetto Image
- 2) si crea un oggetto MediaTracker che segua il caricamento dell'immagine, e gli si affida l'immagine da caricare
  - necessario perché drawImage() ritorna al chiamante subito dopo aver *iniziato* il caricamento dell'immagine, <u>senza attendere</u> di averla caricata
  - senza MediaTracker, l'immagine *può non essere visualizzata* prima della fine del programma

3) si disegna l'immagine con drawImage()

### **DISEGNARE IMMAGINI**

#### E come ci si procura l'oggetto Image?

1) si recupera il "toolkit di default": Toolkit tk = Toolkit.getDefaultToolkit(); 2) si chiede al toolkit di recuperare l'immagine: Image img = tk.getImage("new.gif"); Sono supportati i formati GIF e JPEG Si può anche fornire un URL: URL url = ...; Image img = tk.getImage(url);

Swing - 33

## **DISEGNARE IMMAGINI**

#### E il MediaTracker?

1) <u>Nel costruttore del pannello</u>, si crea un oggetto MediaTracker, precisandogli su quale componente avverrà il disegno... MediaTracker mt = new MediaTracker(this); Di solito il parametro è this (il pannello stesso)

#### 2) ...si aggiunge l'immagine al MediaTracker...

mt.addImage(img,1);

Il parametro è un intero, a nostra scelta, che identifica univocamente l'immagine

Swing - 34

## **DISEGNARE IMMAGINI**

#### E il MediaTracker?

3) ..e gli si dice di attendere il caricamento di tale immagine, usando l'ID assegnato

```
try { mt.waitForID(1); }
catch (InterruptedException e) {}
Occorre un blocco try/catch perché l'attesa
potrebbe essere interrotta da un'eccezione.
```

#### Se si devono attendere molte immagini:

```
try { mt.waitForAll(); }
catch (InterruptedException e) {}
```

Swing - 35

## **DISEGNARE IMMAGINI: ESEMPIO**

```
public class ImgPanel <u>extends JPanel</u> {
  Image img1;
  public ImgPanel(){
    Toolkit tk = Toolkit.getDefaultToolkit();
    img1 = tk.getImage("new.gif");
    MediaTracker mt = new MediaTracker(this);
    mt.addImage(img1, 1);
    // aggiunta di eventuali altre immagini
    try { mt.waitForAll(); }
    catch (InterruptedException e){}
}...
```

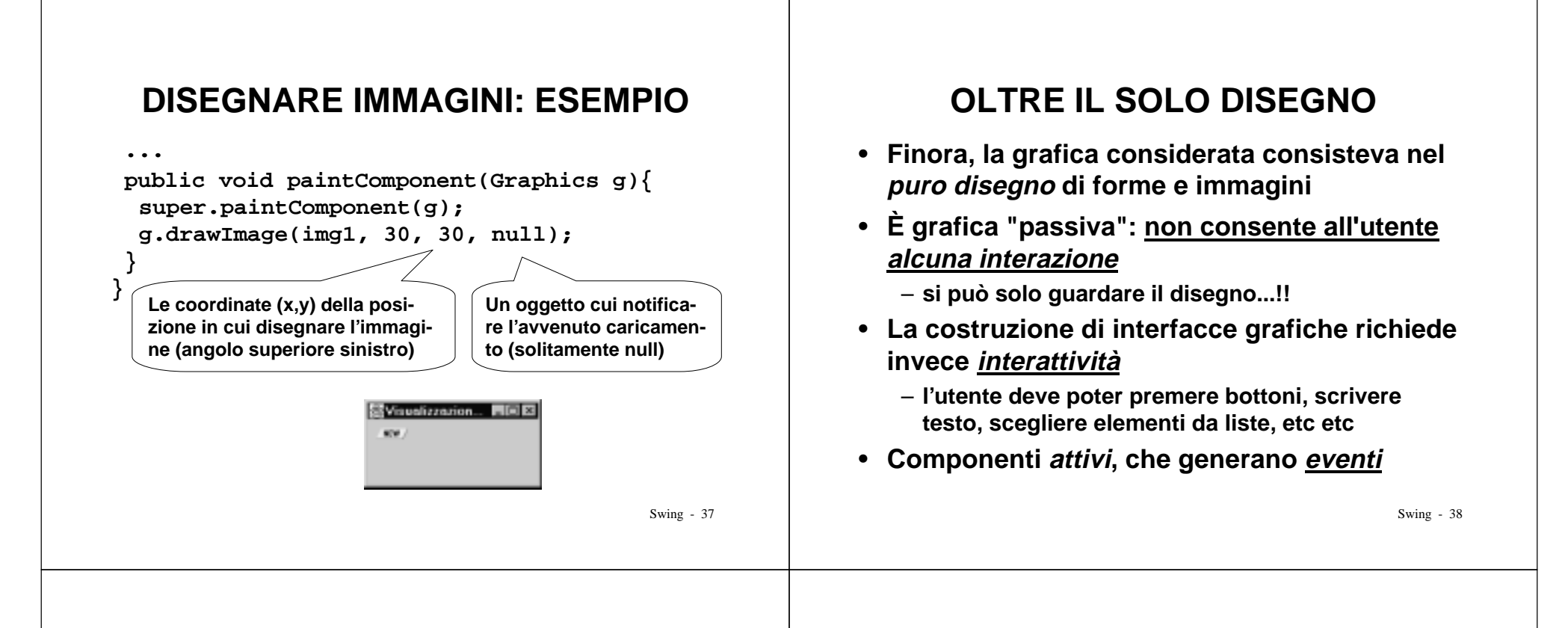

## **SWING: GERARCHIA DI CLASSI**

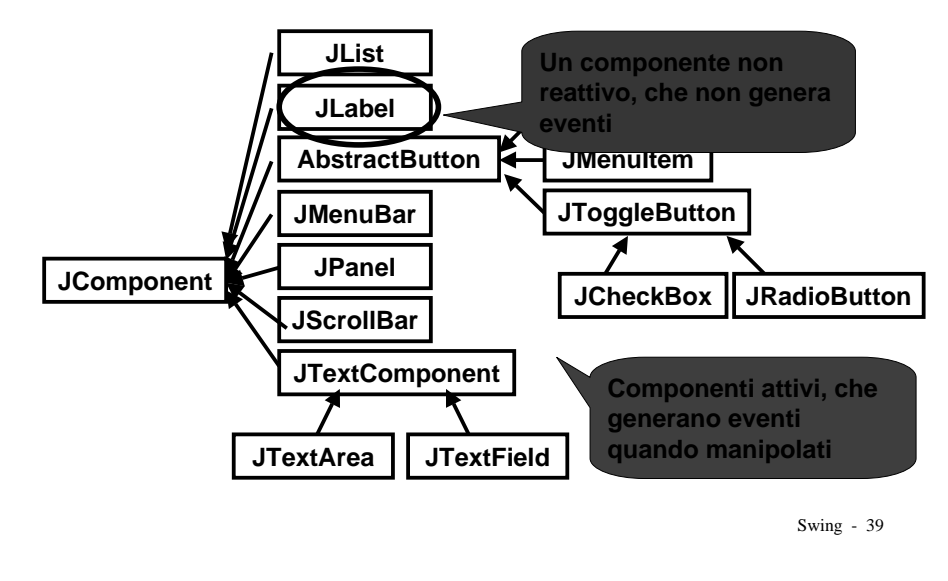

### ESEMPIO: USO DI JLabel

#### Il solito main:

```
import java.awt.*; import javax.swing.*;
public class EsSwing7 {
   public static void main(String[] v){
    JFrame f = new JFrame("Esempio 7");
    Container c = f.getContentPane();
   Es7Panel p = new Es7Panel();
   c.add(p);
   f.pack(); f.show();
   }
   II metodo pack() dimensiona il frame in modo
   da contenere esattamente il pannello dato
```

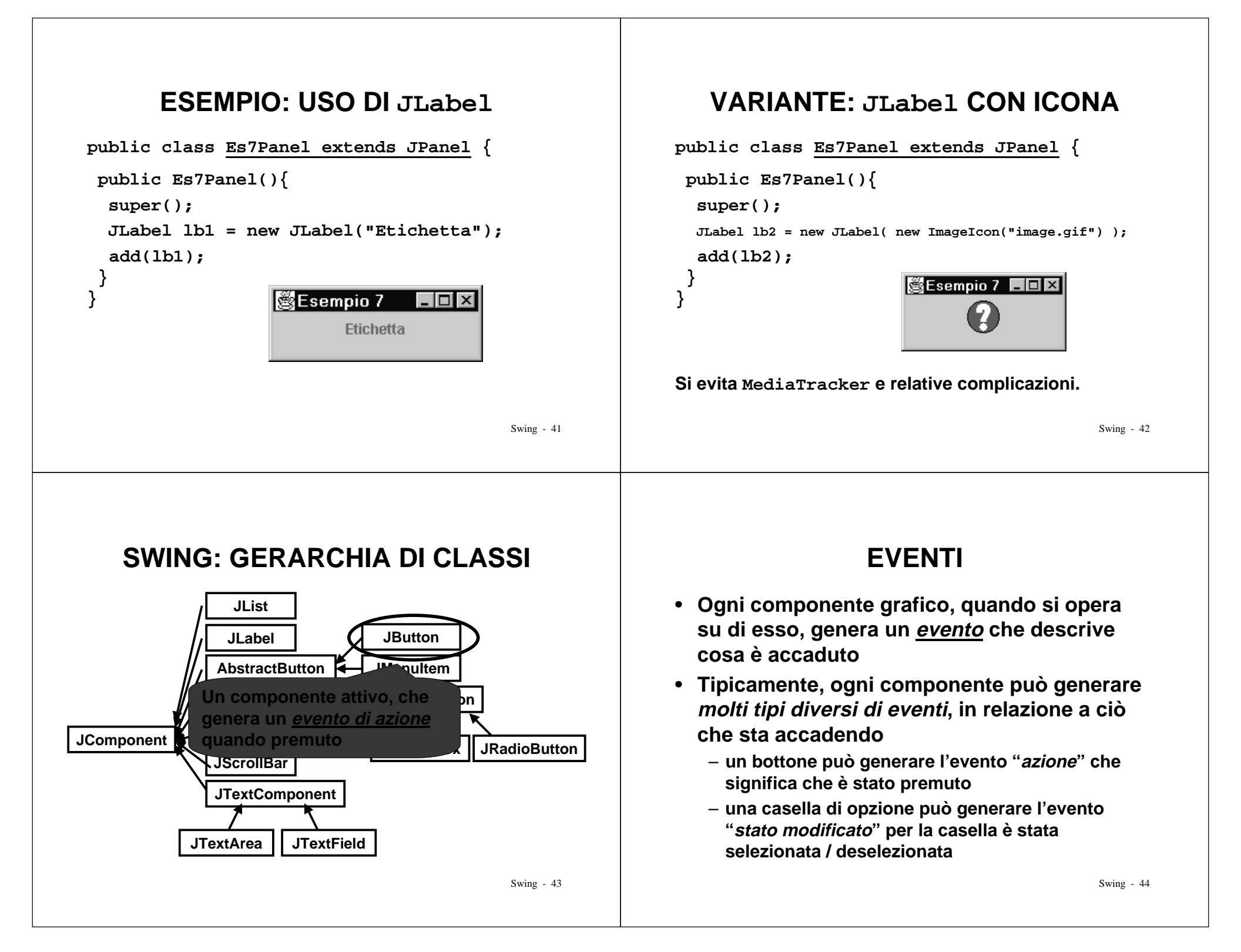

## **EVENTI IN JAVA**

In Java, un *evento è un oggetto*, istanza di (una sottoclasse di) java.util.EventObject

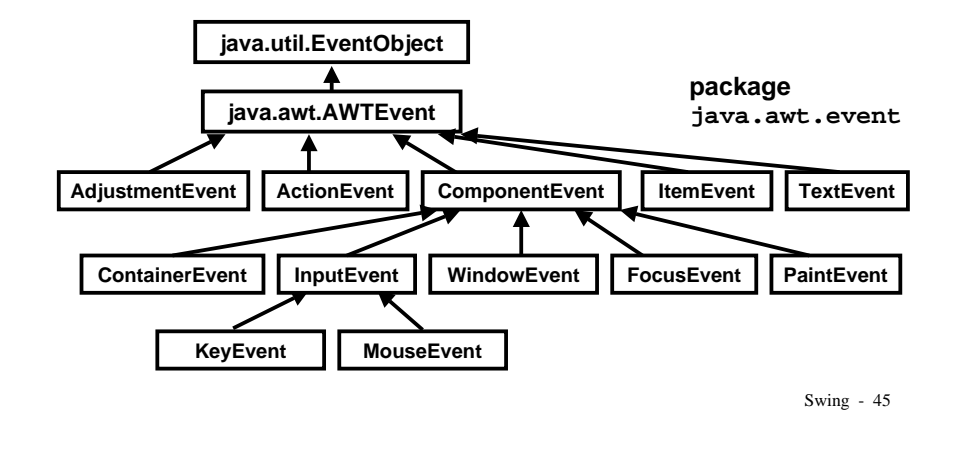

## **GESTIONE DEGLI EVENTI**

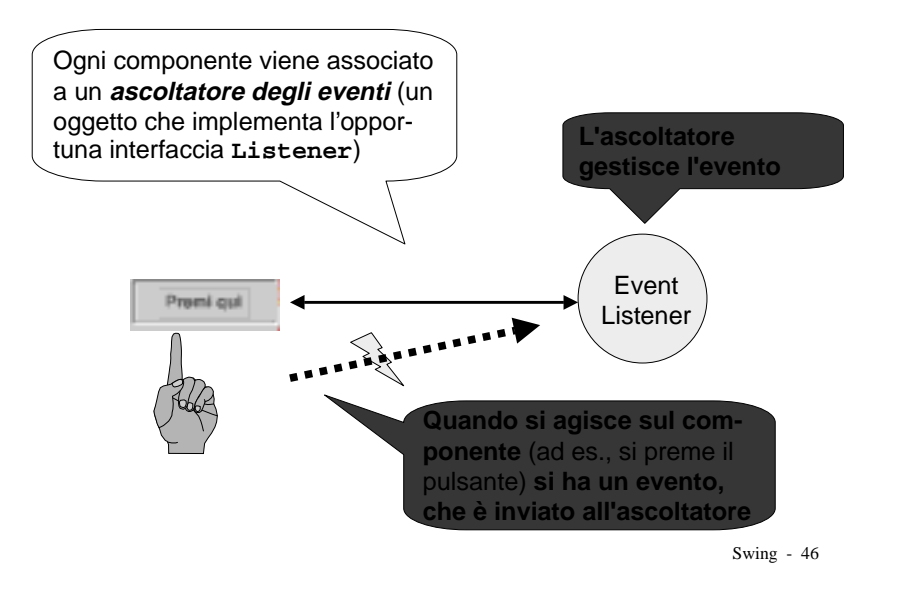

# **GESTIONE DEGLI EVENTI**

- Quando si interagisce con un componente "attivo" si genera un evento, che è un oggetto Event della (sotto)classe opportuna
  - l'oggetto Event contiene tutte le informazioni sull'evento (chi l'ha creato, cosa è successo, etc)
- <u>Il sistema</u> invia tale "oggetto Evento" all'ogetto <u>ascoltatore degli eventi</u> preventivamente registrato come tale, che gestisce l'evento.
- L'attività non è più algoritmica (input / computazione / output), è <u>interattiva</u> e <u>reattiva</u>

## IL PULSANTE JButton

- Quando viene premuto, un bottone genera un evento di classe ActionEvent
- Questo evento viene inviato <u>dal sistema</u> allo specifico *ascoltatore degli eventi*, di classe ActionListener, registrato <u>per quel bottone</u>
  - può essere un oggetto di un'altra classe...
  - .. o anche il pannello stesso (this)
- Tale ascoltatore degli eventi deve implementare il metodo

void actionPerformed(ActionEvent ev);

## IL PULSANTE JButton

#### Un bottone premuto genera un ActionEvent

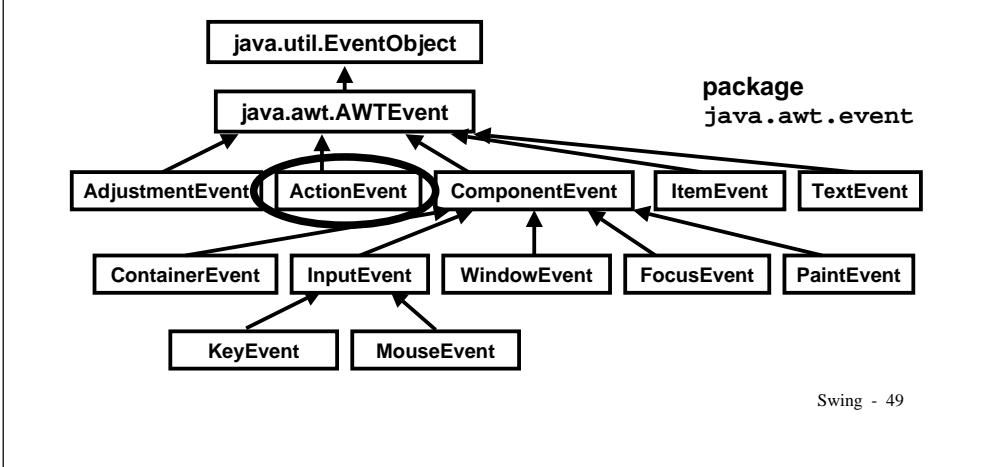

### ESEMPIO: USO DI JButton

- Un'applicazione fatta da un'etichetta (JLabel) e un pulsante (JButton)
- L'etichetta può valere "Tizio" o "Caio"; all'inizio vale "Tizio"
- Premendo il bottone, l'etichetta deve commutare, diventando "Caio" se era "Tizio", o "Tizio" se era "Caio"

| Eserr | npio 8 🗖 🗖 🗙 |
|-------|--------------|
| Tizio | Tizio/Caio   |
|       |              |

| ESE | <b>O</b> : | USO | DI | JButt     | con  |
|-----|------------|-----|----|-----------|------|
|     |            |     |    | O D u C C | -011 |

#### Architettura dell'applicazione

- Un <u>pannello</u> che contiene <u>etichetta</u> e <u>pulsante</u>
   → il <u>costruttore del pannello</u> crea l'etichetta
   e il pulsante
- Il <u>pannello</u> fa da *ascoltatore degli eventi* per il pulsante → il <u>costruttore del pannello</u> imposta il pannello stesso come *ascoltatore degli eventi* del pulsante

### ESEMPIO: USO DI JButton

#### Architettura dell'applicazione

• Un pannello che contiene etichetta e pulsante  $\rightarrow$  il costruttore del pannello crea l'etichetta

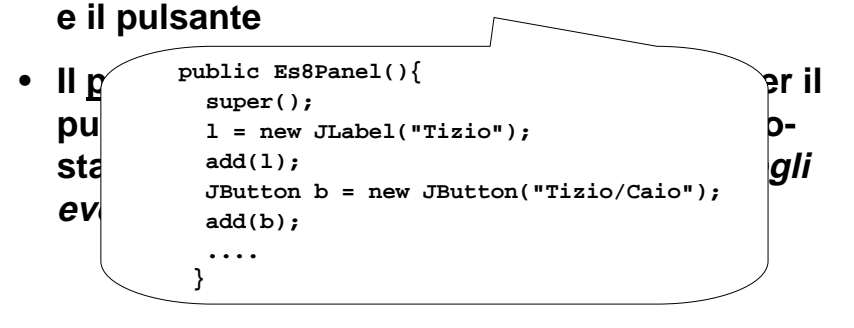

Swing - 51

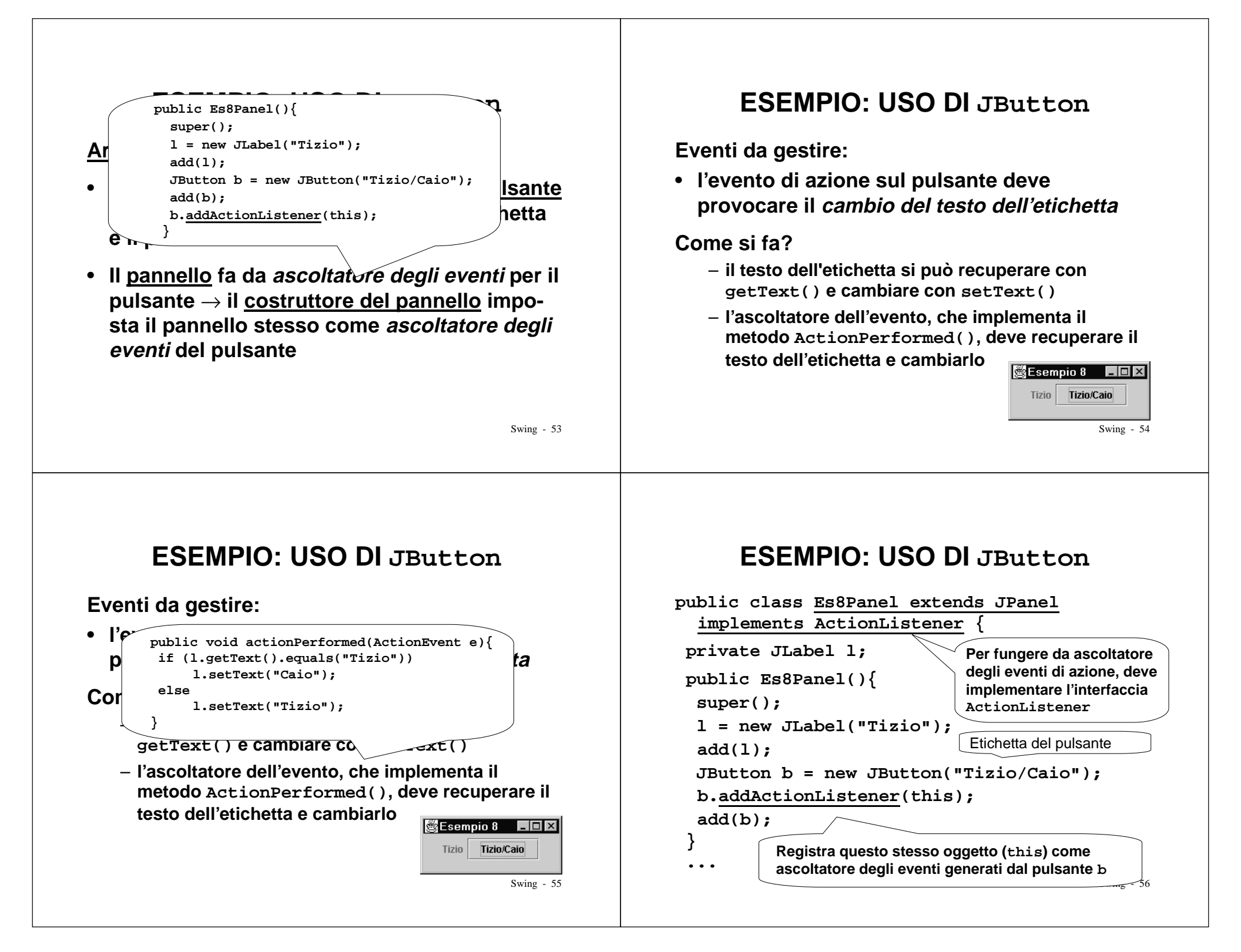

### ESEMPIO: USO DI JButton

```
...
public void actionPerformed(ActionEvent e){
    if (l.getText().equals("Tizio"))
        l.setText("Caio");
    else
        l.setText("Tizio");
    }
}
```

Swing - 57

### ESEMPIO: USO DI JButton

Il solito main:

```
import java.awt.*; import javax.swing.*;
import java.awt.event.*;
Necessario importare java.awt.event.*
public class EsSwing8 {
  public static void main(String[] v){
   JFrame f = new JFrame("Esempio 7");
   Container c = f.getContentPane();
   Es8Panel p = new Es8Panel();
   c.add(p);
   f.pack(); f.show();
  }
}
```

## **UNA VARIANTE**

#### Architettura dell'applicazione

- Un <u>pannello</u> che contiene <u>etichetta</u> e <u>pulsante</u> → il <u>costruttore del pannello</u> crea l'etichetta e il pulsante
- L'ascoltatore degli eventi per il pulsante è un oggetto separato → il <u>costruttore del pan-</u> <u>nello</u> imposta tale oggetto come ascoltatore degli eventi del pulsante

## **UNA VARIANTE**

```
public class Es8Panel extends JPanel {
  public Es8Panel(){
    super();
    JLabel l = new JLabel("Tizio");
    add(l);
    JButton b = new JButton("Tizio/Caio");
    b.addActionListener(new Es8Listener(l));
    add(b);
  }
} Crea un oggetto Es8Listener e lo imposta
    come ascoltatore degli eventi per il pulsante b
```

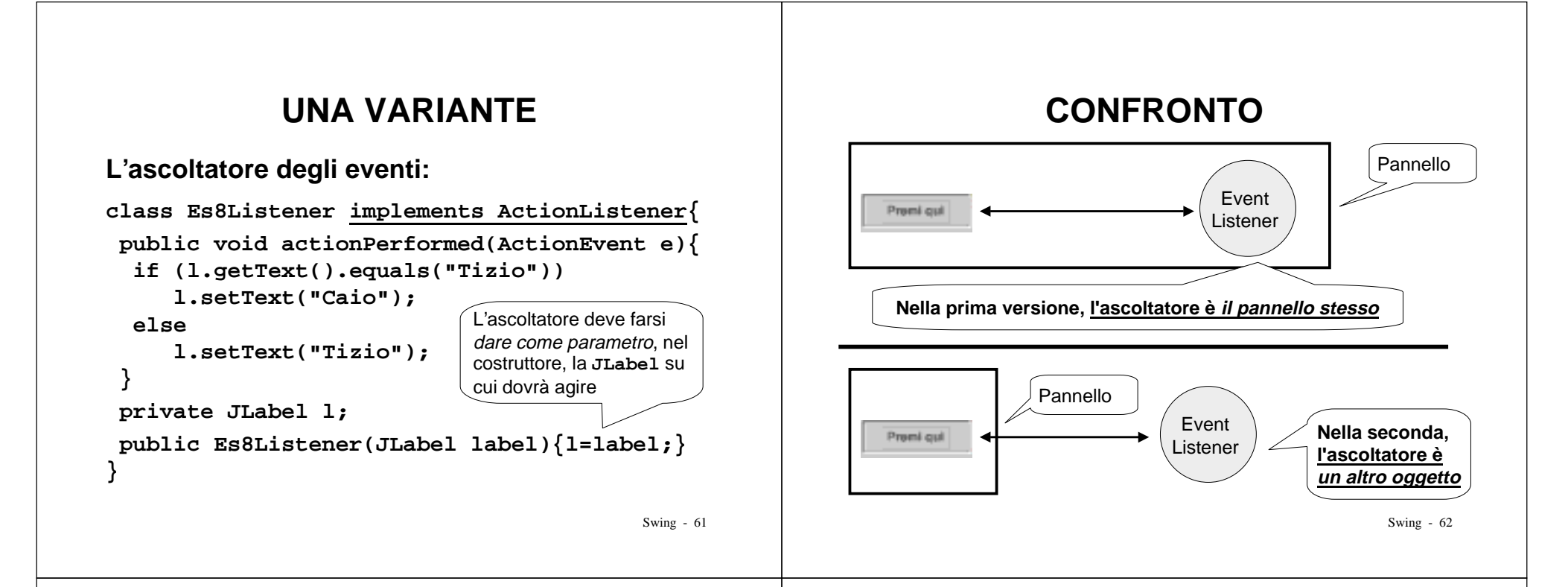

## **UN ESEMPIO CON DUE PULSANTI**

#### Scopo dell'applicazione

• Cambiare il colore di sfondo tramite *due pulsanti:* uno lo rende rossa, l'altro azzurro

#### Architettura dell'applicazione

- Un <u>pannello</u> che contiene i <u>due pulsanti</u> creati dal <u>costruttore del pannello</u>
- <u>Un unico ascoltatore degli eventi</u> per entrambi i pulsanti
  - necessità di capire, in actionPerformed(), quale pulsante è stato premuto

Swing - 63

## **UN ESEMPIO CON DUE PULSANTI**

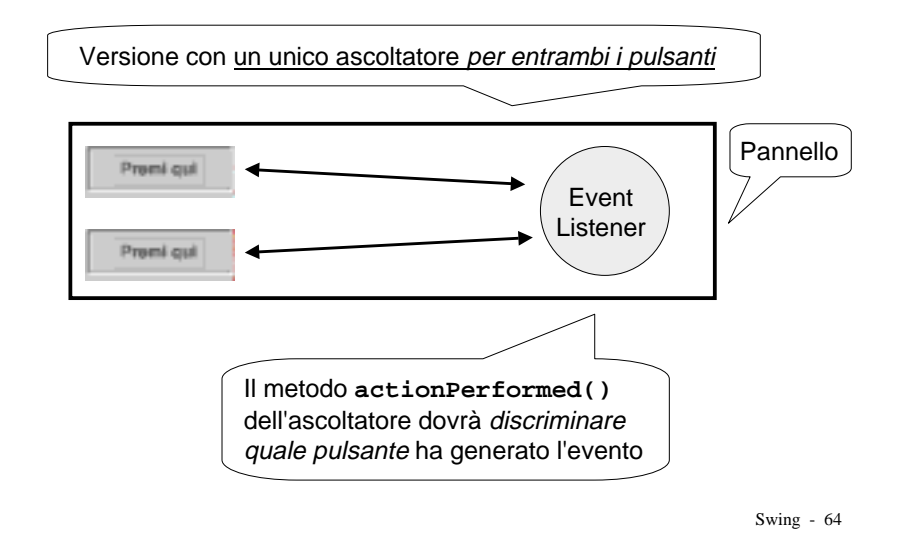

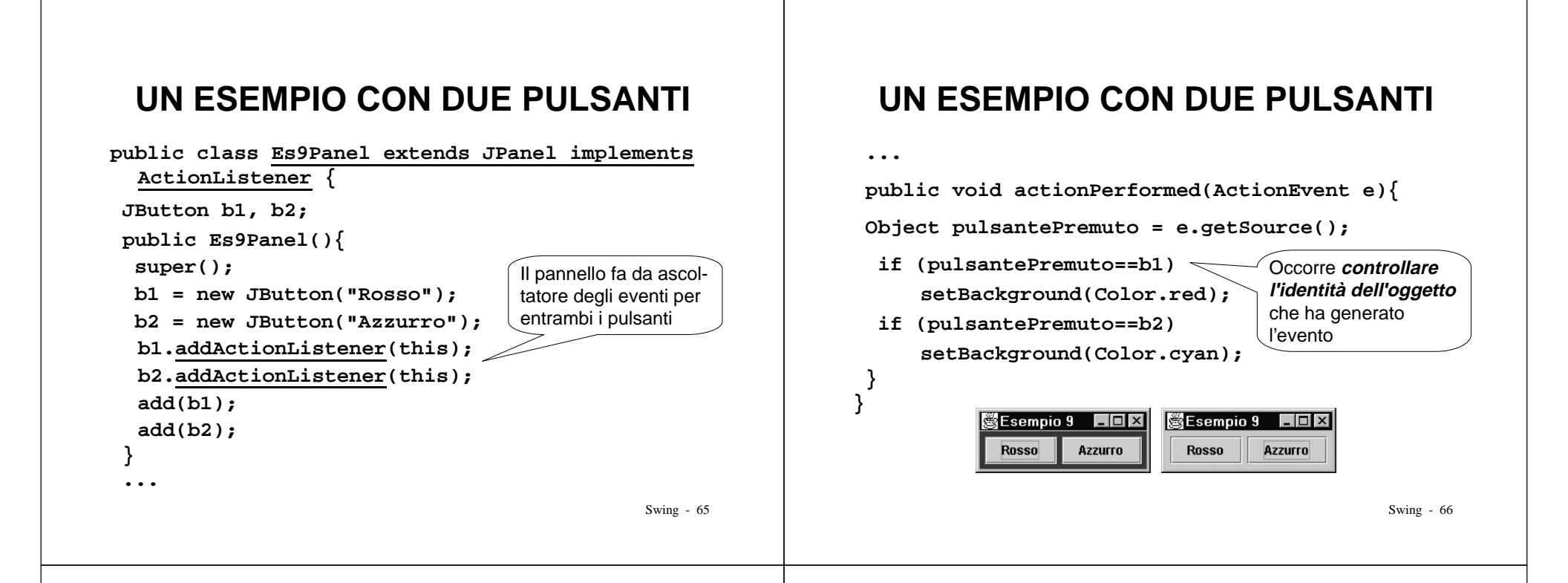

### **UN ESEMPIO CON DUE PULSANTI**

VARIANTE: un ascoltatore per CIASCUN pulsante

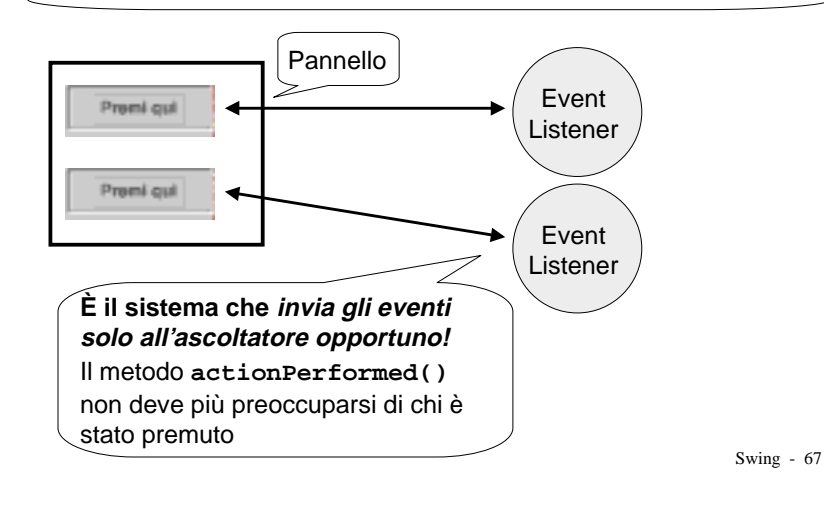

### **UN ESEMPIO CON DUE PULSANTI**

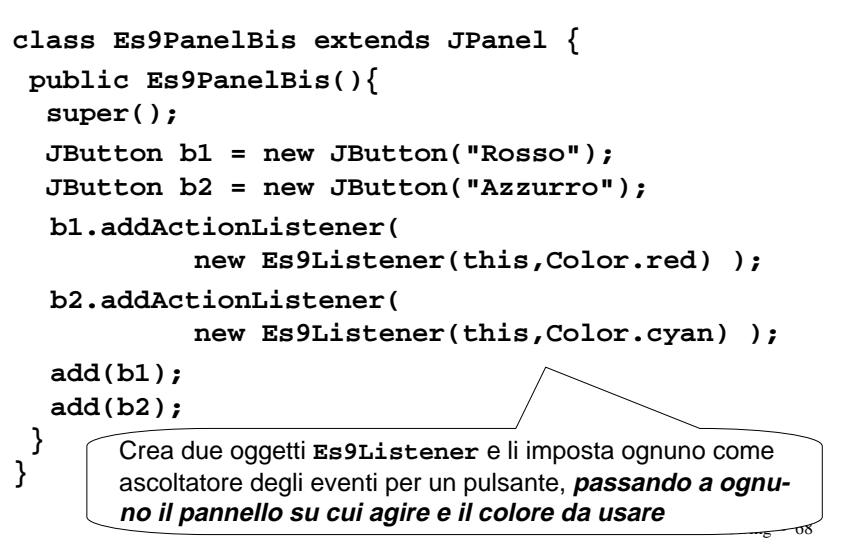

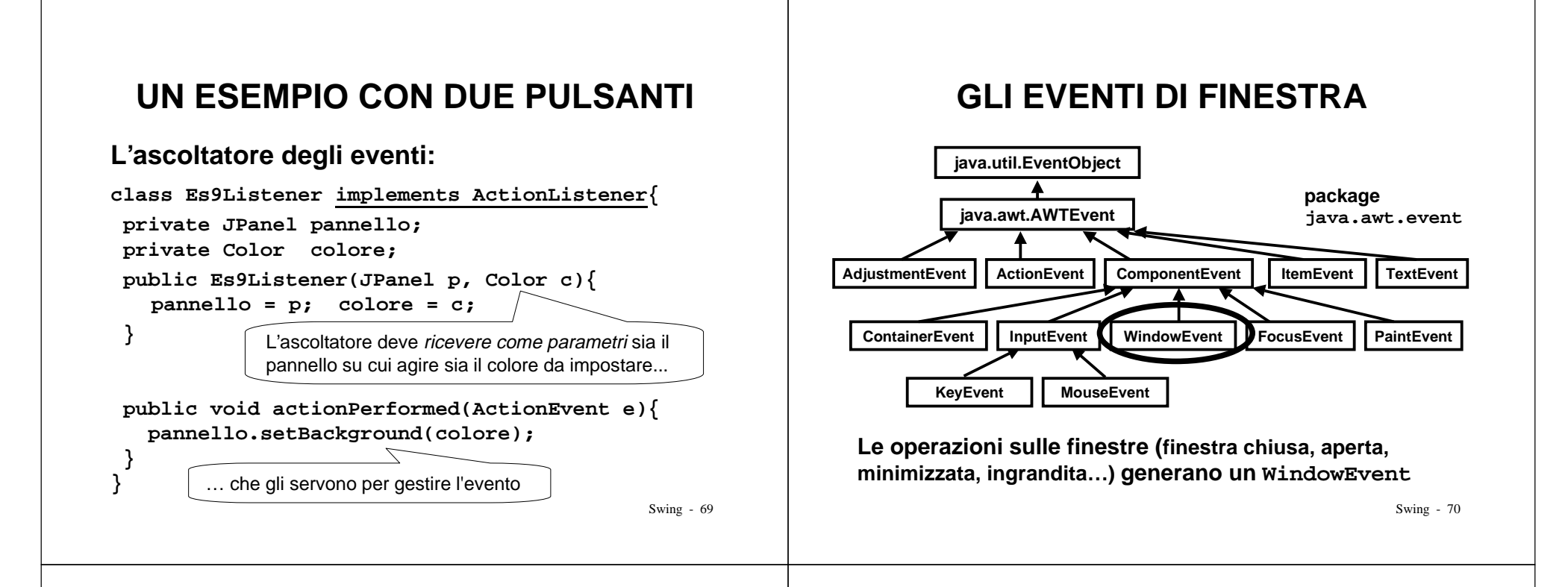

# **GLI EVENTI DI FINESTRA**

• Gli eventi di finestra sono gestiti dai metodi dichiarati dall'interfaccia WindowListener

public void windowClosed(WindowEvent e); public void windowClosing(WindowEvent e); public void windowOpened(WindowEvent e); public void windowIconified(WindowEvent e); public void windowDeiconified(WindowEvent e); public void windowActivated(WindowEvent e); public void windowDeactivated(WindowEvent e);

 Il comportamento predefinito di questi metodi va già bene, tranne windowClosing(), che non fa uscire l'applicazione: <u>nasconde solo la finestra</u>

## **GLI EVENTI DI FINESTRA**

- Per far sì che chiudendo la finestra del frame l'applicazione venga chiusa, <u>il frame</u> deve implementare l'interfaccia WindowListener, e ridefinire WindowClosing in modo che invochi System.exit()
- Gli altri metodi devono essere formalmente implementati, ma, non dovendo svolgere compiti precisi, possono essere definiti semplicemente con un corpo vuoto:

public void WindowOpened(WindowEvent e) { }

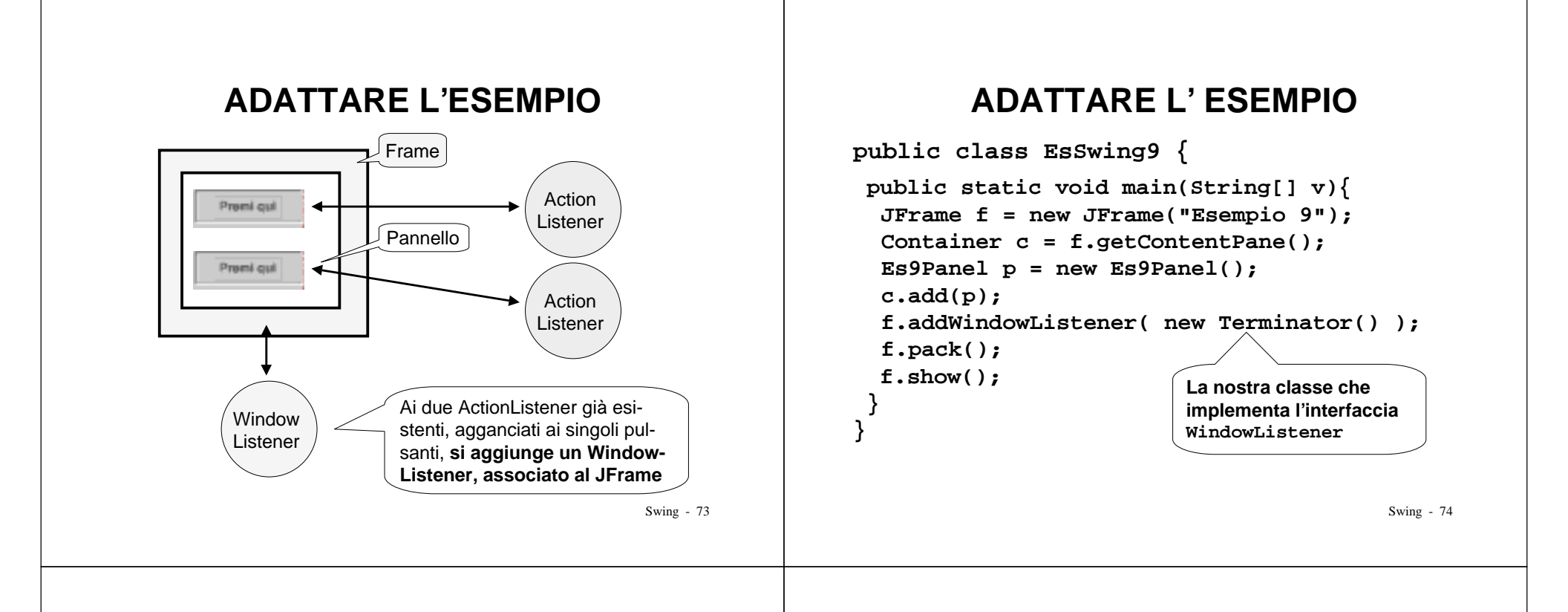

## ADATTARE L' ESEMPIO

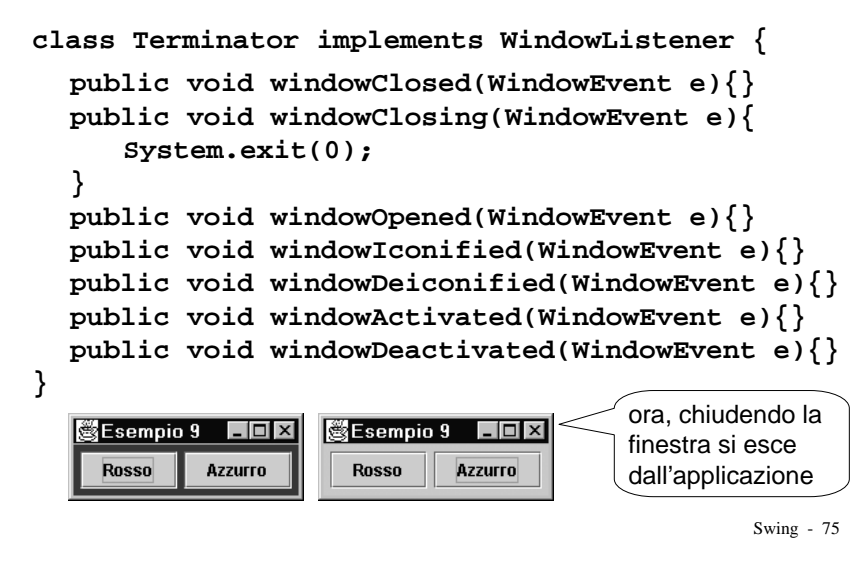

## **SWING: GERARCHIA DI CLASSI**

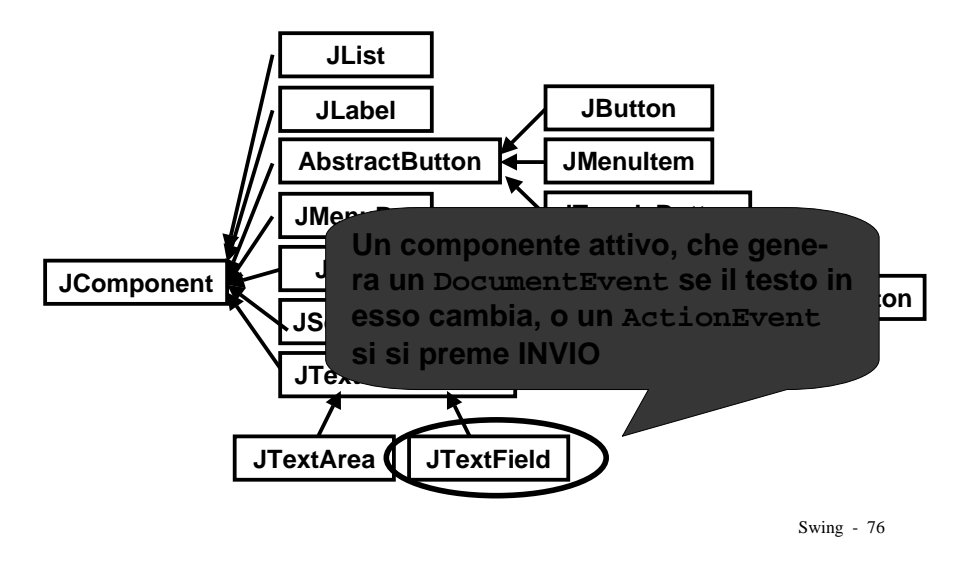

## **IL CAMPO DI TESTO**

- Il JTextField è un componente "campo di testo", usabile per scrivere e visualizzare *una riga* di testo
  - il campo di testo può essere editabile o no
  - il testo è accessibile con getText() / setText()
- Ogni volta che il testo in esso contenuto cambia si genera un DocumentEvent <u>nel</u> <u>documento che contiene il campo di testo</u>
- Se però è sufficiente registrare i cambiamenti <u>solo quando si preme INVIO</u>, basta gestire semplicemente il solito ActionEvent <sub>Swing - 77</sub>

### **ESEMPIO**

- Un'applicazione comprendente un pulsante e due campi di testo
  - uno per scrivere testo, l'altro per visualizzarlo

| 👸 Esempio 10                    |  |
|---------------------------------|--|
| Scrivere qui il nuovo messaggio |  |
|                                 |  |
| Appianus                        |  |
|                                 |  |

- <u>Quando si preme il pulsante</u>, il testo del secondo campo (non modificabile dall'utente) viene cambiato, e reso uguale a quello scritto nel primo
- <u>L'unico evento è ancora il pulsante premuto:</u> ancora non usiamo il DocumentEvent

Swing - 78

### **ESEMPIO**

```
Il solito main:
```

```
public class EsSwing10 {
  public static void main(String[] v){
   JFrame f = new JFrame("Esempio 10");
   Container c = f.getContentPane();
   Es10Panel p = new Es10Panel();
   c.add(p);
   f.addWindowListener( new Terminator() );
   f.setSize(300,120);
   f.show();
}
```

### **ESEMPIO**

class Es10Panel extends JPanel implements ActionListener { JButton b; JTextField txt1, txt2; public Es10Panel(){ Larghezza preferita (caratteri) super(); b = new JButton("Aggiorna"); txt1 = new JTextField("Scrivere qui il testo", 25); txt2 = new JTextField(25); txt2.setEditable(false); b.addActionListener(this); add(txt1); add(txt2); Il secondo campo di testo non add(b); è modificabile dall'utente

#### **FSFMPIO UNA VARIANTE** La gestione dell'evento "pulsante premuto": Niente più pulsante, solo i due campi di testo Esempio 11 . . . Scrivere qui il nuovo messaggio public void actionPerformed(ActionEvent e){ txt2.setText( txt1.getText() ); Sfruttiamo la pressione del tasto INVIO come pulsante, quindi intercettiamo l'ActionEvent } (ancora non usiamo il DocumentEvent) Esempio 10 \_ D × Esempio 10 Quando si preme INVIO, il testo del secondo Questo è un bellissimo esempio Questo è un bellissimo esempio Questo è un bellissimo esempio campo (non modificabile dall'utente) viene Aggiorna Aggiorna cambiato, e reso uguale a quello scritto nel primo Swing - 82 Swing - 81 **ESEMPIO ESEMPIO** class Es11Panel extends JPanel La gestione dell'evento rimane inalterata. implements ActionListener { JTextField txt1, txt2; Esempio 11 La situazione iniziale... public Es11Panel(){ Scrivere qui il nuovo messaggio super(); txt1 = new JTextField("Scrivere qui il testo", 25); txt2 = new JTextField(25); txt2.setEditable(false); - IO X Esempio 11 La situazione quando si txt1.addActionListener(this); Nel mezzo del cammin comincia a scrivere... add(txt1); add(txt2); } L D X Esempio 11 Mettiamo un ActionListener in ascolto sul ... e la situazione dopo Nel mezzo del cammin campo di testo txt1, pronto a intercettare gli aver premuto INVIO. Nelmezzo del cammin eventi di azione (cioè la pressione di INVIO) Swing - 83 Swing - 84

## **UN'ULTERIORE VARIANTE**

 <u>Sfruttiamo il concetto di DOCUMENTO</u> che sta dietro a ogni campo di testo

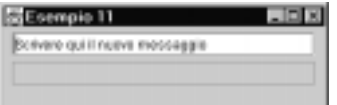

- <u>A ogni modifica del contenuto</u>, <u>il documento</u> di cui il campo di testo fa parte genera un Document-Event per segnalare l'avvenuto cambiamento
- Tale evento dev'essere gestito da un opportuno DocumentListener

Swing - 85

## **UN'ULTERIORE VARIANTE**

• L'interfaccia DocumentListener dichiara tre metodi:

void insertUpdate(DocumentEvent e); void removeUpdate(DocumentEvent e); void changedUpdate(DocumentEvent e);

Il terzo *non è mai chiamato* da un JTextField, serve solo per altri tipi di componenti

• L'oggetto DocumentEvent in realtà è inutile, in quanto cosa sia accaduto è già implicito nel metodo chiamato; esso esiste solo per uniformità

Swing - 86

## **UN'ULTERIORE VARIANTE**

#### Nel nostro caso:

• l'azione da svolgere in caso di inserimento o rimozione di caratteri *è identica*, quindi i due metodi

void insertUpdate(DocumentEvent e); void removeUpdate(DocumentEvent e);

**saranno** *identici* (purtroppo vanno comunque implementati entrambi)

• Il metodo changedUpdate(DocumentEvent e) è pure inutile, dato che JTextField non lo chiama, ma va comunque formalmente implementato.

## IL CODICE DEL NUOVO ESEMPIO

import javax.swing.event.\*;

... (il solito main) ...

```
class Es12Panel extends JPanel
    implements DocumentListener {
    JTextField txt1, txt2;
    public Es12Panel(){
        super();
        txt1 = new JTextField("Scrivere qui il testo", 25);
        txt2 = new JTextField(25); txt2.setEditable(false);
        txt1.getDocument().addDocumentListener(this);
        add(txt1);
        add(txt2);
    }
    <u>Ricava il documento</u> di cui il campo di testo txt1
        fa parte, e gli associa come listener il pannello
...
```

#### IL CODICE DEL NUOVO ESEMPIO La gestione dell'evento: public void insertUpdate(DocumentEvent e){ txt2.setText(txt1.getText()); } implementazione public void removeUpdate(DocumentEvent e) formale txt2.setText(txt1.getText()); } public void changedUpdate(DocumentEvent e){} Esempio 12 Ecrivene qui il nuevo messieggio Ora, a ogni carattere inserito o cancellato, l'aggior-Esempio 12 namento è istantaneo e lei mezzo del camer automatico lei mezzo dei camm Swing - 89 Esempio: 15 + 14 - 3 = + 8 = • quando si preme +, si memorizzano sia 15 sia l'operazione + guando si preme -, si legge 14, si fa la somma 15+14, si JO X memorizza 29, e si memorizza l'operazione - guando si preme =, si legge 3, si fa la sottrazione 29-3, si memorizza 26, e si memorizza l'operazione = guando si preme + (dopo l' =), è come essere all'inizio: si memorizzano 26 (risultato precedente) e l'operazione + quando si preme =, si legge 8, si fa la somma 26+8, si memorizza 34, e si memorizza l'operazione = ...eccetera... 6 Ogni volta che si preme un pulsante. si recupera il nome del pulsante (è la successiva operazione da svolgere) si legge il valore nel campo di testo si svolge l'operazione precedente

UNA MINI-CALCOLATRICE

#### Architettura:

 un pannello con un campo di testo e sei pulsanti

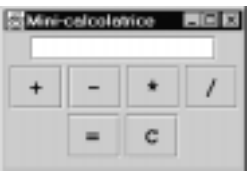

• un unico ActionListener per tutti i pulsanti (è il vero calcolatore)

#### Gestione degli eventi

Ogni volta che si preme un pulsante:

- si recupera il nome del pulsante (è la successiva operazione da svolgere)
- si legge il valore nel campo di testo
- si svolge l'operazione precedente

Swing - 90

## **UNA MINI-CALCOLATRICE**

#### Il solito main:

```
public class EsSwingCalculator {
  public static void main(String[] v){
   JFrame f = new JFrame("Mini-calcolatrice");
   Container c = f.getContentPane();
   CalcPanel p = new CalcPanel();
   c.add(p);
   f.setSize(220,150);
   f.addWindowListener(new Terminator());
   f.show();
  }
}
```

# UNA MINI-CALCOLATRICE

#### Un pulsante con un font "personalizzato" :

class CalcButton extends JButton {

CalcButton(String n) {

super(n);

}

}

setFont(new Font("Courier",Font.BOLD,20));

Un tipo di pulsante che si comporta come JButton, ma usa il font da noi specificato per l'etichetta

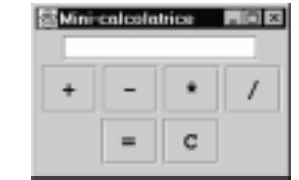

Swing - 93

## **UNA MINI-CALCOLATRICE**

#### Il pannello: ... add(txt); add(sum); add(sub); add(mul); add(div); add(calc); add(canc); Calculator calcolatore = new Calculator(txt); sum.addActionListener(calcolatore); mul.addActionListener(calcolatore); div.addActionListener(calcolatore); calc.addActionListener(calcolatore); canc.addActionListener(calcolatore); }

### **UNA MINI-CALCOLATRICE**

#### Il pannello:

```
class CalcPanel extends JPanel {
  JTextField txt;
  CalcButton sum, sub, mul, div, calc, canc;
  public CalcPanel(){
    super();
    txt = new JTextField(15);
    txt.setHorizontalAlignment(JTextField.RIGHT);
    calc = new CalcButton("=");
    sum = new CalcButton("+");
    sub = new CalcButton("+");
    mul = new CalcButton("*");
    div = new CalcButton("/");
    canc = new CalcButton("C");
    ...
    Swing - 94
```

## **UNA MINI-CALCOLATRICE**

#### Il listener / calcolatore:

```
class Calculator implements ActionListener {
 double res = 0; JTextField display;
 String opPrec = "nop";
 public Calculator(JTextField t) { display = t; }
 public void actionPerformed(ActionEvent e){
 double valore;
 try {valore = Double.parseDouble(display.getText());}
 catch(NumberFormatException e){valore = 0;}
 display.setText("");
                                   Recupera il valore dal campo
 display.requestFocus();
                                   di testo e lo converte da
   . . .
                                  stringa a double
        Fa sì che il campo di testo
        sia già selezionato, pronto
        per scriverci dentro
```

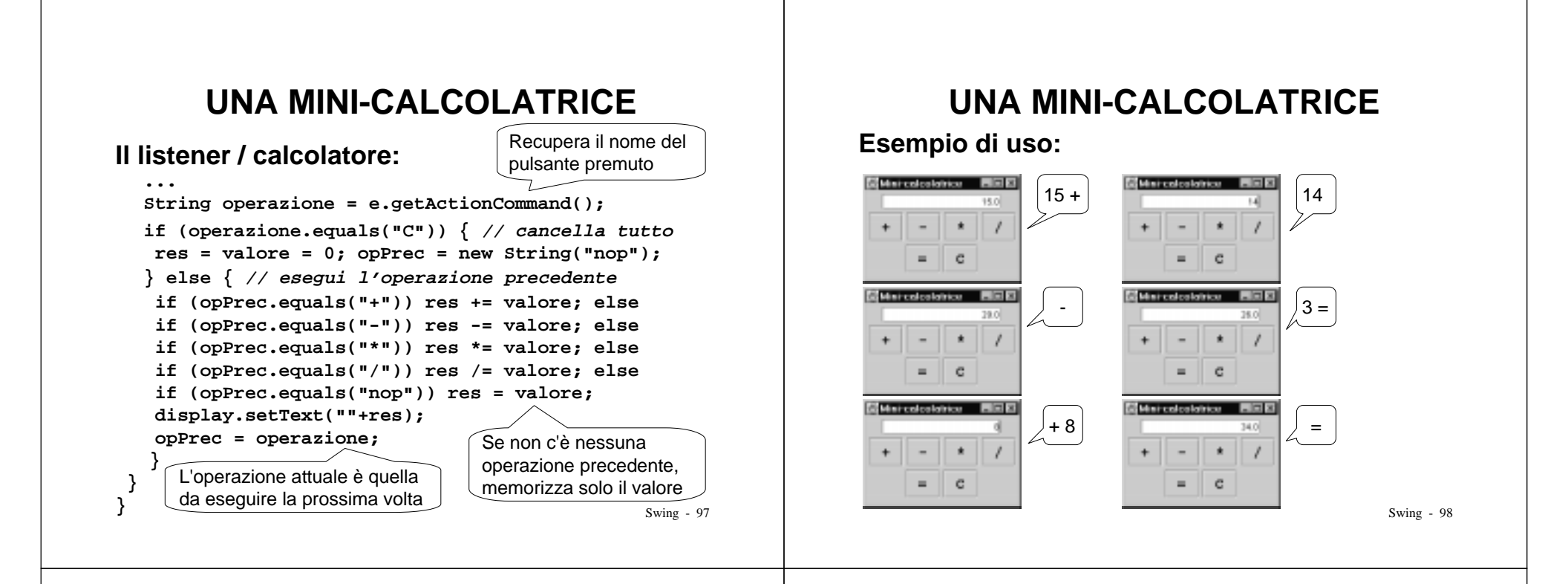

## **SWING: GERARCHIA DI CLASSI**

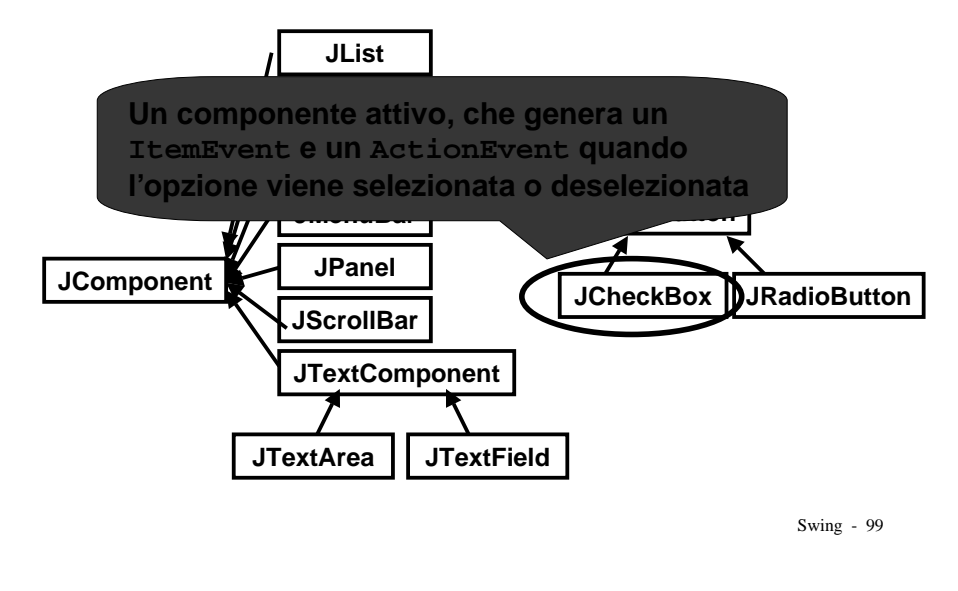

# IL CHECKBOX (casella di opzione)

- Il JCheckBox è una "casella di opzione", che può essere selezionata o deselezionata
  - lo stato è verificabile con isSelected() e modificabile con setSelected()
- Ogni volta che lo stato della casella cambia, si generano:
  - un ActionEvent, come per ogni pulsante
  - un ItemEvent, gestito da un ItemListener
- Solitamente conviene gestire l'ItemEvent, perché più specifico.

## IL CHECKBOX (casella di opzione)

- L'ItemListener dichiara il metodo: public void itemStateChanged(ItemEvent e) che deve essere implementato dalla classe che realizza l'ascoltatore degli eventi.
- In caso di più caselle gestite dallo stesso listener, il metodo e.getItemSelectable() restituisce un riferimento all'oggetto sorgente dell'evento.

## **ESEMPIO**

 Un'applicazione comprendente una checkbox e un campo di testo (non modificabile), che riflette lo stato della checkbox

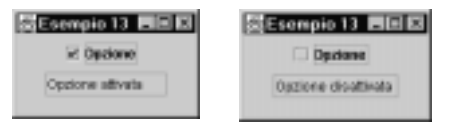

• Alla checkbox è associato un ItemListener, che intercetta gli eventi di selezione / deselezione implementando il metodo itemStateChanged()

Swing - 102

## **ESEMPIO**

Swing - 101

```
class Es13Panel extends JPanel
    <u>implements ItemListener</u> {
    JTextField txt; JCheckBox ck1;
    public Es13Panel(){
        super();
        txt = new JTextField(10); txt.setEditable(false);
        ck1 = new JCheckBox("Opzione");
        ck1.addItemListener(this);
        add(ck1); add(txt);
    }
    public void itemStateChanged(ItemEvent e){
        if (ck1.isSelected()) txt.setText("Opzione attivata");
        else txt.setText("Opzione disattivata");
    }
}
```

# **ESEMPIO CON PIÙ CASELLE**

• Un'applicazione con due checkbox e un campo di testo che ne riflette lo stato

| Escepta 14                                                     | Convepto 14                                                 |
|----------------------------------------------------------------|-------------------------------------------------------------|
|                                                                | Srana cambiate la mele                                      |
|                                                                | Mete                                                        |
|                                                                |                                                             |
| CEssangio 14 LICE<br>2 Maio 12 Para                            | C Escargio 14 E E E E                                       |
| Escarpio 14 III III<br>2 maio 12 Pero<br>Sono cambiato la pero | Esserepie 14 III II<br>Inde R Pare<br>Sana cambiate la mate |

• Lo stesso ItemListener è associato a entrambe le checkbox: usa e.getItemSelectable() per dedurre quale casella è stata modificata

### ESEMPIO

```
class Es14Panel extends JPanel
    implements ItemListener {
    JTextField txt1, txt2;
    JCheckBox c1, c2;
    public Es14Panel(){
        super();
        txt1 = new JTextField(15); txt1.setEditable(false);
        txt2 = new JTextField(15); txt2.setEditable(false);
        c1 = new JCheckBox("Mele"); c1.addItemListener(this);
        c2 = new JCheckBox("Pere"); c2.addItemListener(this);
        add(c1); add(c2);
        add(txt1); add(txt2);
    }
....
```

Swing - 105

## **SWING: GERARCHIA DI CLASSI**

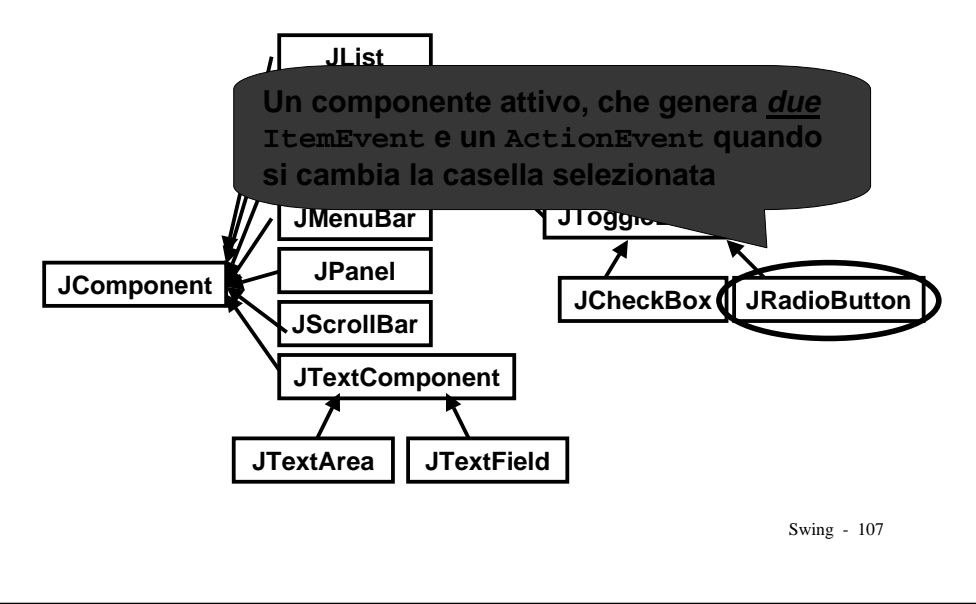

### **ESEMPIO**

Swing - 106

## **IL RADIOBUTTON**

- Il JRadioButton è una casella di opzione <u>che</u> <u>fa parte di un gruppo</u>: in ogni istante può essere attiva <u>una sola</u> casella del gruppo
- Quando si cambia la casella selezionata, si generano tre eventi
  - un ItemEvent per la casella deselezionata, uno per la casella selezionata, e un ActionEvent da parte della casella selezionata (pulsante premuto)
- In pratica:

. . .

- si creano i JRadioButton che servono
- si crea un oggetto ButtonGroup e si aggiungono i JRadioButton al gruppo

### ESEMPIO

 Un'applicazione comprendente un gruppo di tre radiobutton, con un campo di testo che ne riflette lo stato

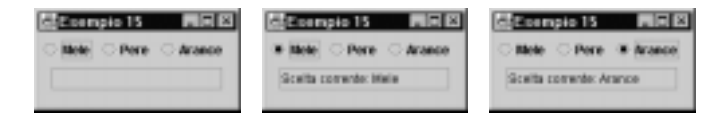

 Solitamente conviene gestire l'ActionEvent (più che l'ItemEvent) perché ogni cambio di selezione ne genera <u>uno solo</u> (a fronte di due ItemEvent), il che semplifica la gestione.

Swing - 109

### **ESEMPIO**

```
class Es15Panel extends JPanel
  implements ActionListener {
JTextField txt;
JRadioButton b1, b2, b3;
                           ButtonGroup grp;
public Es15Panel(){
 super();
 txt = new JTextField(15); txt.setEditable(false);
 b1 = new JRadioButton("Mele");
 b2 = new JRadioButton("Pere");
 b3 = new JRadioButton("Arance");
 grp = new ButtonGroup();
 grp.add(b1); grp.add(b2); grp.add(b3);
 b1.addActionListener(this); add(b1);
 b2.addActionListener(this); add(b2);
 b3.addActionListener(this); add(b3);
 add(txt);
}
                                                Swing - 110
```

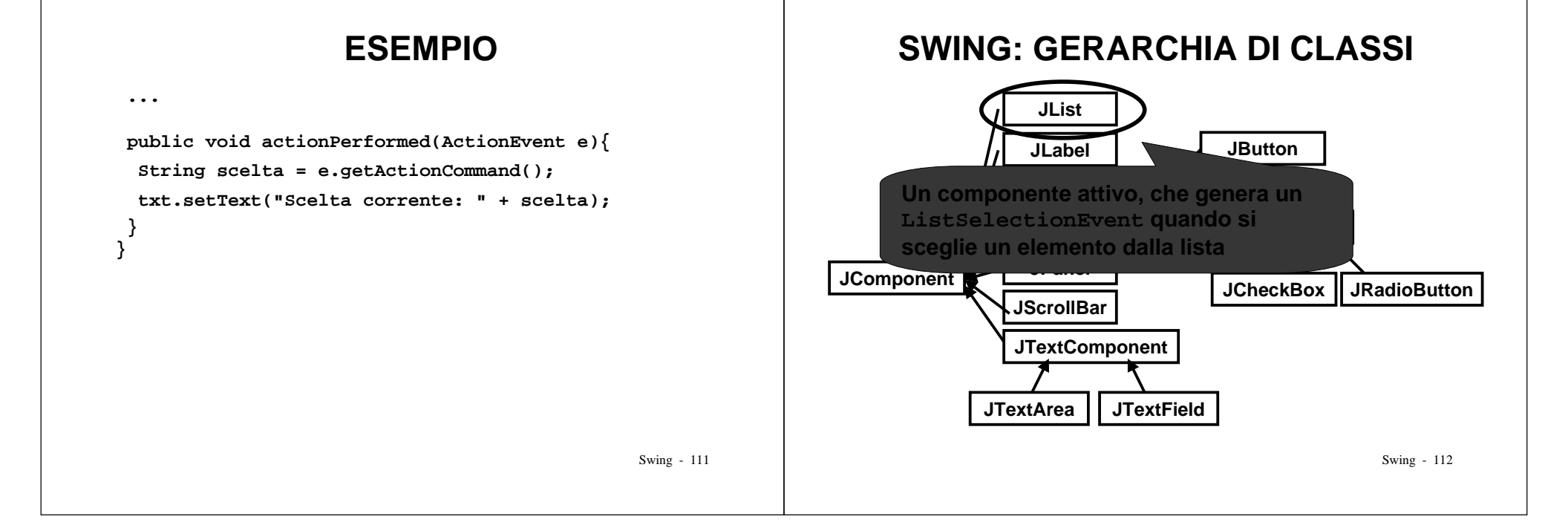

## LA LISTA JList

- Una JList è una *lista di valori* fra cui si può sceglierne uno o più
- Quando si sceglie una voce si genera un evento ListSelectionEvent, gestito da un ListSelectionListener
- Il listener deve implementare il metodo void valueChanged(ListSelectionEvent)
- Per recuperare la/e voce/i scelta/e si usano getSelectedValue() e getSelectedValues()

## **ESEMPIO**

• Un'applicazione con una lista e un campo di testo che riflette la selezione corrente

| Econgio 16 🛛 🗖 🖬 🖬              | Econpie 16 🛛 🗖                 |
|---------------------------------|--------------------------------|
| Rosso<br>Glailio<br>Verde<br>Ru | Poses<br>Galia<br>Verde<br>Biu |
|                                 | Scelta corrente: Verde         |

- Per intercettare le selezioni occorre gestire il ListSelectionEvent
- Di norma, JList non mostra una barra di scorrimento verticale: se la si vuole, va aggiunta a parte

Swing - 114

## **ESEMPIO**

| Il codice:                                                                                                    | 器Exempto 16 日回日                              |
|----------------------------------------------------------------------------------------------------|----------------------------------------------|
| <pre>class Es16Panel extends JPanel     implements ListSelectionListener {</pre>                                                                                                    | Poses<br>Gialia<br>Verde                     |
| JTextField txt; JList list;                                                                                                    | Big<br>Scella portente: Verde                |
| <pre>public Es16Panel(){     super();     total actual Transformed (15);     total actual Transformed (15);     total act</pre> |                                              |
| <pre>txt = new JiextField(15); txt.setEdit String voci[] = {"Rosso", "Giallo", "V list = new JList(voci):</pre>                                                                                                    | <pre>/adde(faise);<br/>/erde", "Blu"};</pre> |
| list.addListSelectionListener(this);                                                                                                    |                                              |
| <pre>add(list); add(txt); }</pre>                                                                                                    |                                              |
| •••                                                                                                    |                                              |
|                                                                                                    | Swing - 115                                  |

### **ESEMPIO**

#### Il codice:

. .

```
public void valueChanged(ListSelectionEvent e){
 String scelta = (String) list.getSelectedValue();
 txt.setText("Scelta corrente: " + scelta);
}
                              Restituisce la prima voce
                              selezionata (come Object,
                              quindi occorre un cast)
```

Swing - 115

## VARIANTE

Con gli usuali tasti SHIFT e CTRL, sono possibili anche *selezioni multiple:* 

| Olato<br>Mente |  |
|----------------|--|
| Wende          |  |
|                |  |
| 810            |  |

| P0599  |  |
|--------|--|
| Gialio |  |
| Verde  |  |
| 9 ku   |  |

- con SHIFT si selezionano tutte le voci comprese fra due estremi, con CTRL si selezionano voci sparse
- getSelectedValue() restituisce solo la prima, per averle tutte occorre getSelectedValues()

Swing - 117

## VARIANTE

Per gestire le selezioni multiple basta cambiare l'implementazione di valueChanged():

| Ecempia 16 🛛 🗖                    | EE Streepis 16 BEE               |
|-----------------------------------|----------------------------------|
| Please<br>Okaris<br>Nancia<br>Dis | Presso<br>Quato<br>Viende<br>Dis |
| Scelle: Rosca Verde               | Boetle: Rossa Olalla Verde       |

public void valueChanged(ListSelectionEvent e){
 Object[] scelte = list.getSelectedValues();
 StringBuffer s = new StringBuffer();
 for (int i=0; i<scelte.length; i++)
 s.append((String)scelte[i] + " ");
 txt.setText("Scelte: " + s);
}
</pre>

## **ULTERIORE VARIANTE**

Per aggiungere una barra di scorrimento, si sfrutta un JScrollPane, e si fissa un numero massimo di elementi visualizzabili per la lista:

| <pre>public Es18Panel(){   </pre>                   | Control 10 C N<br>Control 10 Verde<br>Ora -<br>Scotto: Proces Verde |
|-----------------------------------------------------|---------------------------------------------------------------------|
| <pre>list = new JList(voci);</pre>                  |                                                                     |
| JScrollPane pane = new JScroll                      | lPane(list);                                                        |
| list.setvisibleRowCount(3);                         | (+hig).                                                             |
| <pre>add(pane); // invece che add() add(txt);</pre> | list)                                                               |
| }                                                   |                                                                     |
| -                                                   | Swing - 119                                                         |

## **SWING: GERARCHIA DI CLASSI**

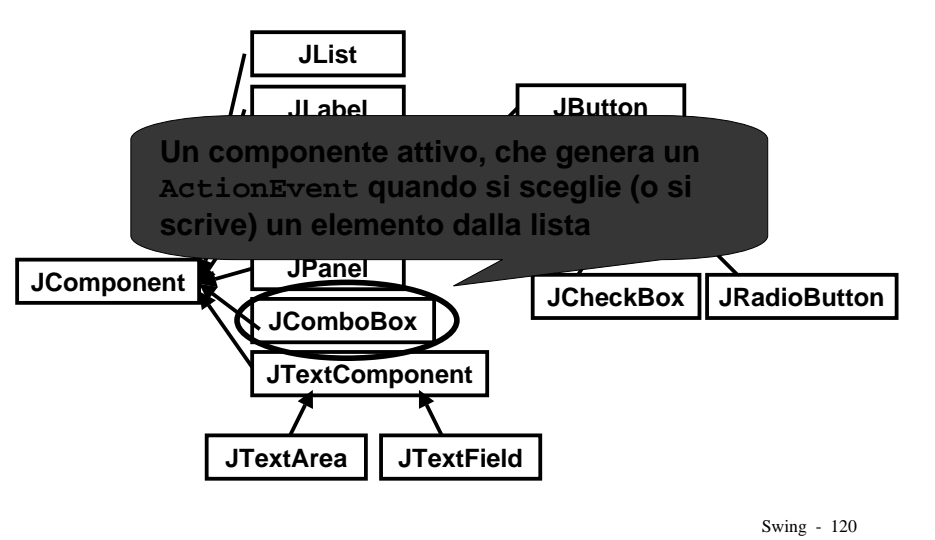

## LA CASELLA COMBINATA

- Una JComboBox è una *lista di valori <u>a discesa</u>,* in cui si può o sceglierne uno, o scrivere un valore diverso
  - combina il campo di testo con la lista di valori
- Per configurare l'elenco delle voci proposte, si usa il metodo addItem()
- Per recuperare la voce scelta o scritta, si usa getSelectedItem()
- Quando si sceglie una voce o se ne scrive una nuova, si genera un ActionEvent

Swing - 121

## **ESEMPIO**

• Un'applicazione con una casella combinata e un campo di testo che riflette la selezione

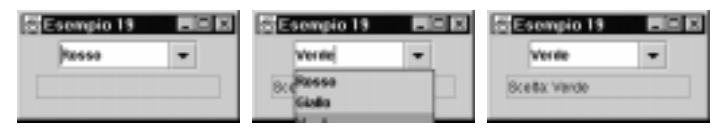

• Ponendo setEditable(true), si può anche scrivere un valore diverso da quelli proposti:

|   | Esempio 19       |                                            |
|---|------------------|--------------------------------------------|
| - | Azzarrino        | -                                          |
|   | Scella: Azzanino |                                            |
|   | -                | Esempio 13     Azrenino     Boeta Azrenino |

```
Swing - 122
```

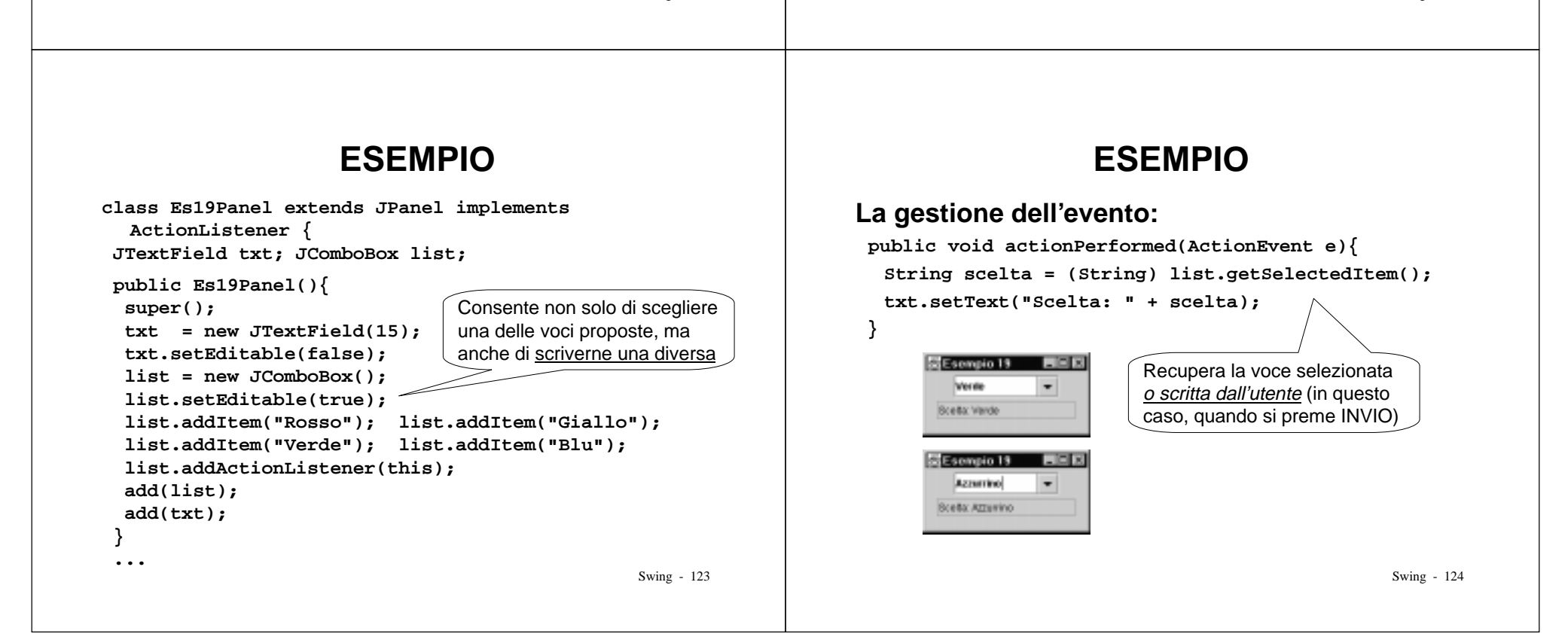

## LA GESTIONE DEL LAYOUT

- Quando si aggiungono componenti a un contenitore (in particolare: a un pannello), *la loro posizione è decisa dal <u>Gestore di Layout</u> (<u>Layour Manager</u>)*
- Il gestore predefinito *per un pannello* è FlowLayout, che dispone i componenti in fila (da sinistra a destra e dall'alto in basso)
  - semplice, ma non sempre esteticamente efficace
- Esistono comunque altri gestori alternativi, più o meno complessi

## LAYOUT MANAGER

Oltre a FlowLayout, vi sono:

- BorderLayout, che dispone i componenti lungo i bordi (nord, sud, ovest, est) o al centro
- GridLayout, che dispone i componenti in una griglia m  $\times$  n
- GridBagLayout, che dispone i componenti in una griglia m  $\times$  n flessibile
  - righe e colonne a dimensione variabile
  - molto flessibile e potente, ma difficile da usare

Swing - 126

## LAYOUT MANAGER

... e inoltre:

- BoxLayout, che dispone i componenti o in orizzontale o in verticale, in un'unica casella (layout predefinito per il componente Box)
- nessun layout manager
  - si specifica la posizione assoluta (x,y) del componente
  - sconsigliato perché dipendente dalla piattaforma

#### Per cambiare Layout Manager:

setLayout(new GridLayout(4,5))

Swing - 127

Swing - 125

## LO STESSO PANNELLO CON...

... FlowLayout...

. . . .

- ... GridLayout ... (griglia 2 x 1)
- ... BorderLayout ... (nord e sud)
- ... e senza alcun layout. (posizioni a piacere)

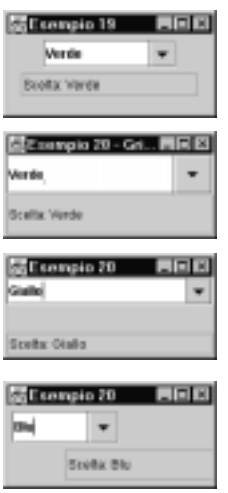

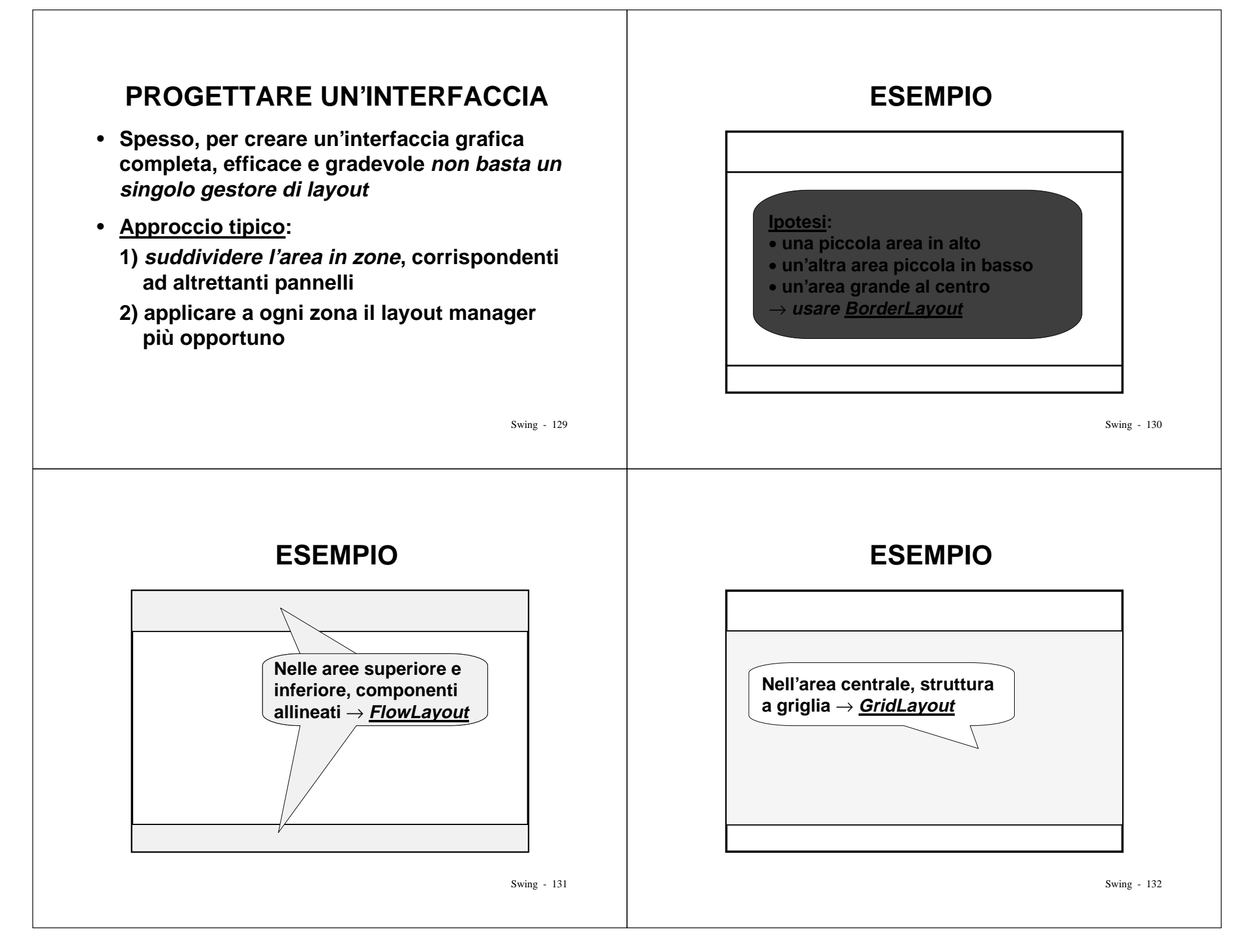